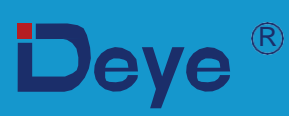

# **Invertor Hibrid**

SUN-3.6K-SG03LP1-EU

SUN-5K-SG03LP1-EU

SUN-6K-SG03LP1-EU

Manual de utilizare

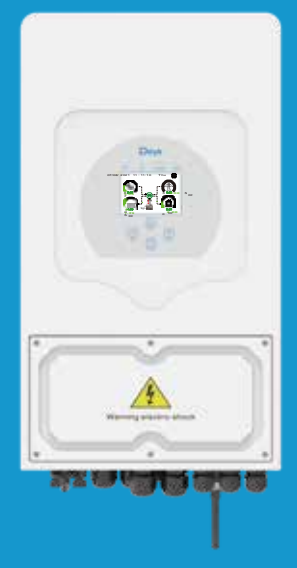

# Cuprins

| 1. Introducere privind sigurar  | ta                                | 01    |
|---------------------------------|-----------------------------------|-------|
| 2. Introducere produs           |                                   | 01-04 |
| 2.1 Prezentare genrală          |                                   |       |
| 2.2 Dimensiuni                  |                                   |       |
| 2.3 Caracteristicile produsului |                                   |       |
| 2.4 Arhitectura de baza a       |                                   |       |
| sistemului                      |                                   |       |
| 3. Instalare                    |                                   | 05-21 |
| 3.1 Lista de piese              |                                   |       |
| 3.2 Instructiuni de montaj      |                                   |       |
| 3.3 Conesctarea bateriei        |                                   |       |
| 3.4 Conexiunea la retea si con  | exiunea la sarcina de rezervá     |       |
| 3.5 Conectare PV                |                                   |       |
| 3.6.1 Conectarea contorului     |                                   |       |
| 3.7 Conectarea la împământar    | e(obligatoriu)                    |       |
| 3.8 Conexiune WIFI              |                                   |       |
| 3.9 Sistem de cablare           |                                   |       |
| 3.10 Diagramă de aplicare       | pentru generator                  |       |
| 3.11 Schema conexiunii pa       | ralele monofazate                 |       |
| 3.12 Invertor paralel trifaza   | t                                 |       |
| 4. Functionare                  |                                   | 22    |
| 4.1 Pornire/Oprire              |                                   |       |
| 4.2 Functionare și panou de af  | şare                              |       |
| 5. Pictograme ecran LCD         |                                   | 23-37 |
| 5.1 Ectranul principal          |                                   |       |
| 5.2 Curba energiei solare       |                                   |       |
| 5.3 Curbă−Solar & Înărcar       | e & Retea                         |       |
| 5.4 Meniu deconfigurare al      | sistemului                        |       |
| 5.5 Meniu configurare de ba     | ză                                |       |
| 5.6 Meniu de configurare al     | bateriei                          |       |
| 5.7 Meniu de configurare a      | a modului de lucuru al sistemului |       |
| 5.8 Meniu de configurare a      | al retelei                        |       |
| 5.9 Metodă CEI-021 Verifi       | care personală                    |       |
| 5.10 Port pentru generato       | r Utilizati meniul de configurare |       |
| 5.12 Moniu de configurare       | avalisat                          |       |
|                                 |                                   | 27.20 |
| 6. MOU                          |                                   | 37-39 |
| 7. Informarea si prelu          | icrarea eroriior                  | 39-42 |
| 8. Limitarea raspundo           | erii                              | 42    |
| 9. Fisă tehnică                 | 11. Anexă II 48                   |       |
| 10 Anexă   45                   |                                   |       |

#### 43-44

. . . . . . . . . . . . . . . . . .

#### 45-47

#### 48

#### **Despre manual**

Manualul descrie în principal informațiile despre produs, liniile directoare pentru instalare, operare și întreținere. Manualul nu include informații complete despre sistemul fotovoltaic (PV)..

#### Cum sa utilizati acest manual

Citiți manualul și alte documente aferente înainte de a efectua orice operațiune la invertor. Documentele trebuie păstrate cu grijă și să fie disponibile în orice moment.

Conținutul poate fi actualizat sau revizuit periodic datorită dezvoltării produsului. Informațiile din acest manual pot fi modificate fără notificare prealabilă. Cel mai recent manual poate fi achiziționat prin <u>service@deve.com.cn</u>

#### 1. Introducere privind siguranta

- Acest capitol conține instrucțiuni importante de siguranță și de operare. Citiți și păstrați acest manual pentru referințe viitoare.
- Înainte de a utiliza invertorul, vă rugăm să citiți instrucțiunile și semnele de avertizare ale bateriei și secțiunile corespunzătoare din manualul de instrucțiuni.
- Nu demontați invertorul. Dacă aveți nevoie de întreținere sau reparații, duceți-l la un centru de service profesional.
- Reasamblarea incorectă poate duce la șoc electric sau incendiu.
- Pentru a reduce riscul de șoc electric, deconectați toate firele înainte de a încerca orice întreținere sau curățare. Oprimarea unității nu va reduce acest risc.
- Atenție: Numai personalul calificat poate instala acest dispozitiv cu baterie.
- Nu încărcați niciodată o baterie înghețată.
- Pentru funcționarea optimă a acestui invertor, urmați specificațiile necesare pentru a selecta dimensiunea cablului corespunzător. Este foarte important să operați corect acest invertor.
- Fiți foarte atenți atunci când lucrați cu unelte metalice pe sau în jurul bateriilor. Lăsarea unei unelte poate provoca o scânteie sau un scurtcircuit în baterii sau alte piese electrice, chiar și o explozie.
- Vă rugăm să urmați strict procedura de instalare atunci când doriți să deconectați terminalele AC sau DC. Vă rugăm să consultați secțiunea "Instalare" din acest manual pentru detalii.
- Instrucțiuni de împământare acest invertor trebuie conectat la un sistem de cablare permanent împământat. Asigurați-vă că respectați cerințele și regulamentele locale pentru a instala acest invertor.
- Nu provocați niciodată scurtcircuit între ieșirea AC și intrarea DC. Nu conectați la rețea când intrarea DC are scurtcircuit.

# 2. Introducere

Acesta este un invertor multifuncțional, care combină funcțiile de invertor, încărcător solar și încărcător de baterie pentru a oferi suport de alimentare ininterruptibil cu o dimensiune portabilă. Display-ul LCD cuprinzător oferă utilizatorilor operațiuni accesibile prin butoane, configurabile, cum ar fi încărcarea bateriei, încărcarea AC/solară și tensiunea de intrare acceptabilă în funcție de diferite aplicații.

#### 2.1 Prezentare generală

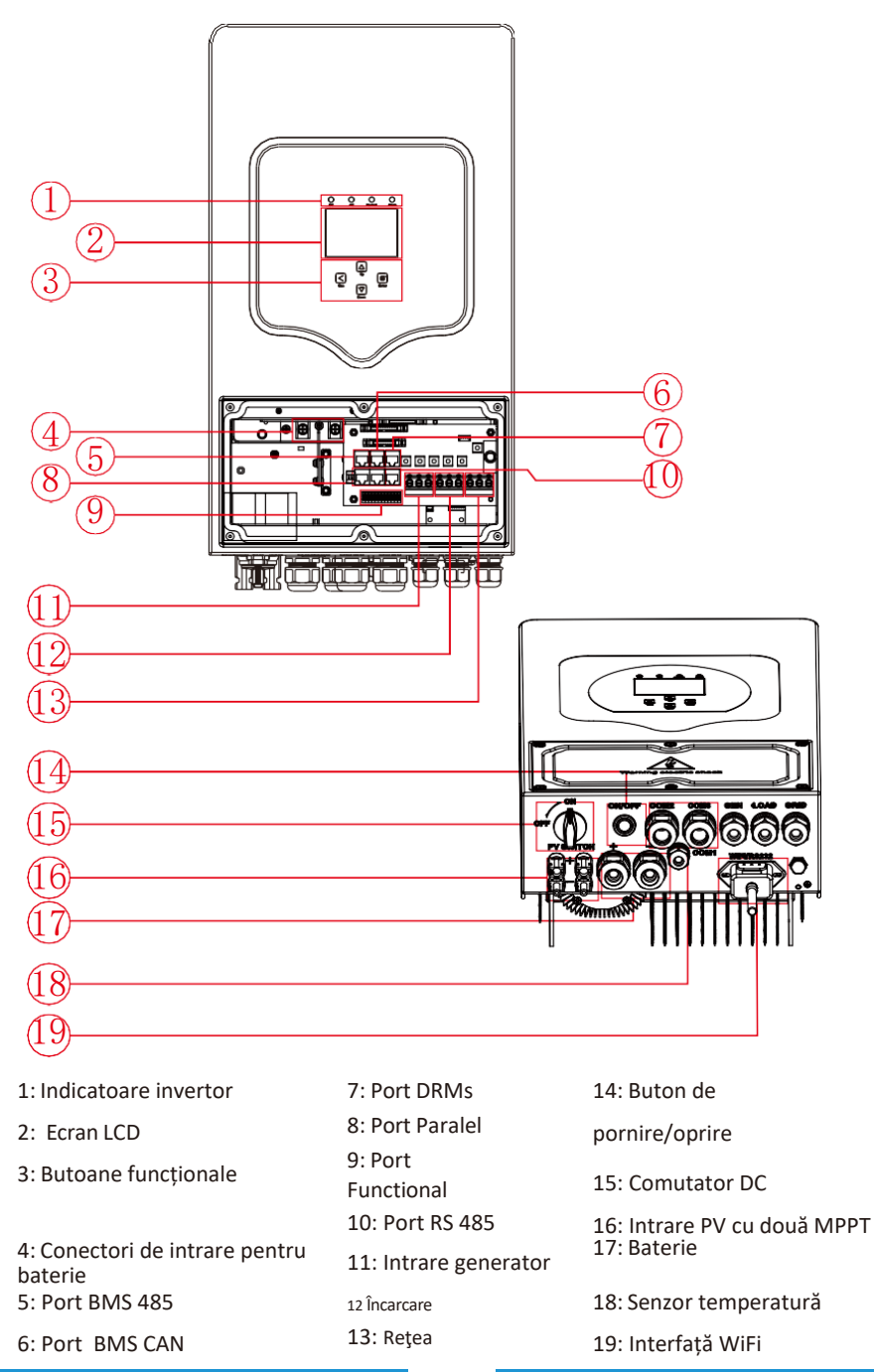

- 01

20: ventilator (\*Notă: pentru unele versiuni, nu există acest ventilator)

- 01

#### 2.2 Dimensiuni

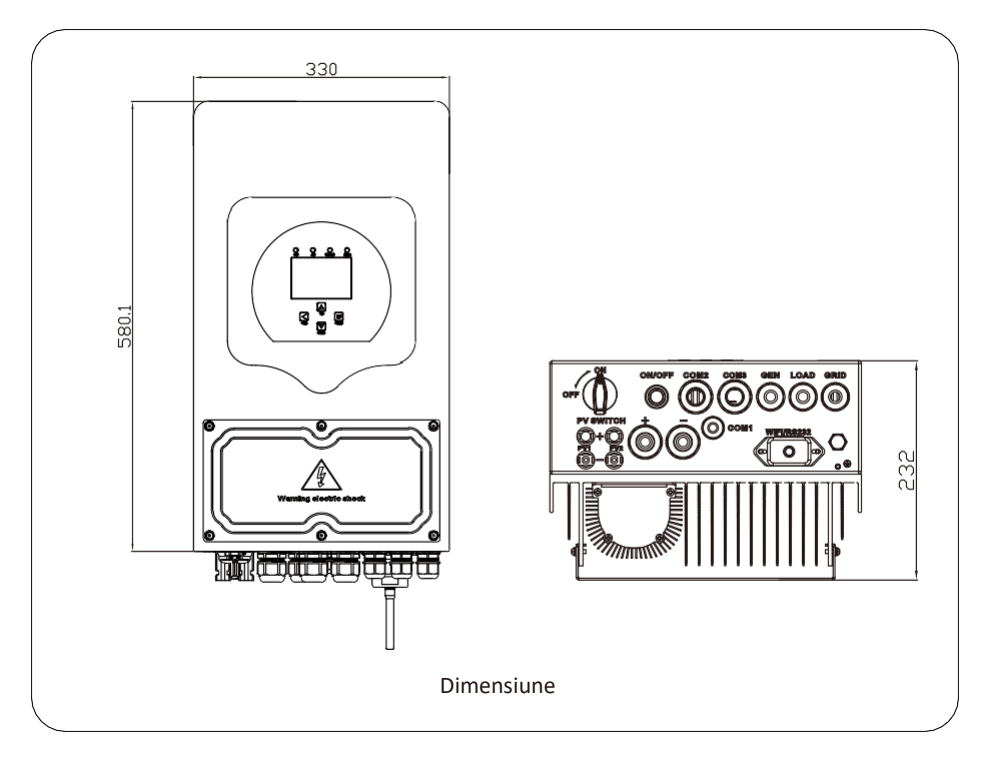

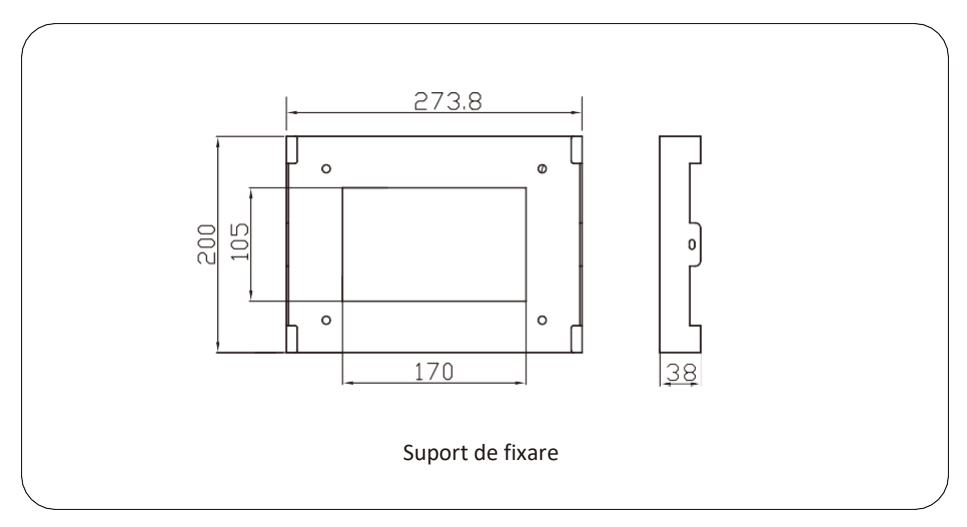

#### 2.3 Caracteristicile produsului

- Autoconsum și alimentare în rețea.
- Repornire automată în timp ce alimentarea AC este restabilită.
- Prioritate programabilă de alimentare pentru baterie sau rețea.
- Moduri de operare multiple programabile: în rețea, offline și UPS.
- Curent/tensiune de încărcare a bateriei configurabilă în funcție de aplicații prin setările LCD.
- Prioritate încărcător AC/Solar/Generator configurabilă prin setările LCD.
- Compatibil cu tensiunea de alimentare sau puterea generatorului.
- Protecție la suprasarcină/supratemperatură/ scurt circuit .
- Design de încărcător inteligent pentru performanța optimizată a bateriei.
- Cu funcție de limitare, pentru a preveni depășirea fluxului excesiv de putere în rețea.
- Monitorizare WIFI și 2 tracker-e MPP încorporate.
- Încărcare inteligentă MPPT în trei etape setabilă pentru performanța optimizată a bateriei.
- Funcție de "timp de utilizare".
- Funcție inteligentă de încărcare.

#### 2.4 Arhitectura de bază a sistemului

Ilustrația următoare arată o aplicație de bază a acestui invertor. Aceasta include, de asemenea, următoarele dispozitive pentru a avea un sistem funcțional complet:

- Generator sau utilitate
- Module PV Consultați integratorul de sistem pentru alte posibile arhitecturi de sistem în funcție de cerințele dvs. Acest invertor poate alimenta toate tipurile de aparate în medii casnice sau de birou, inclusiv aparate cu motor, cum ar fi frigiderul și aerul condiționat.

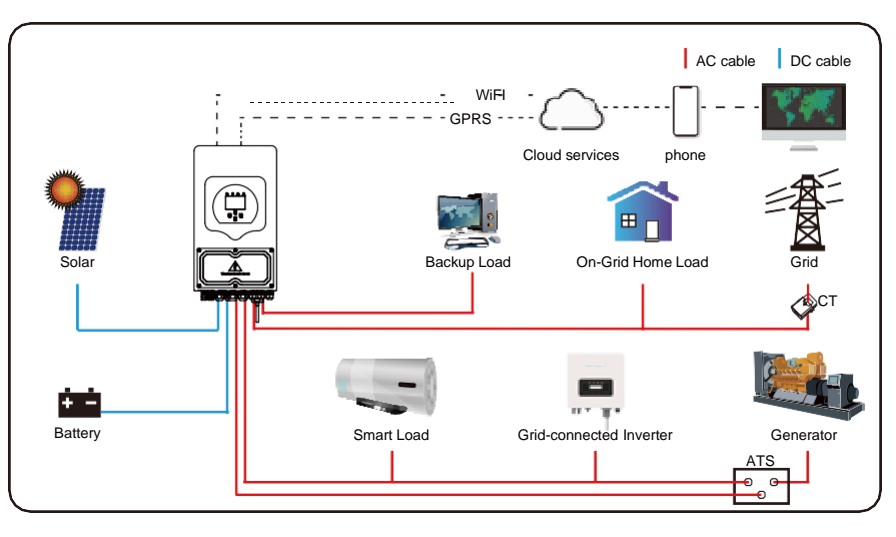

# 3. Instalare

## 3.1 Listă

Verificați echipamentul înainte de instalare. Asigurați-vă că nu există nicio deteriorare în ambalaj. Ar trebui să primiti elementele în următorul pachet:

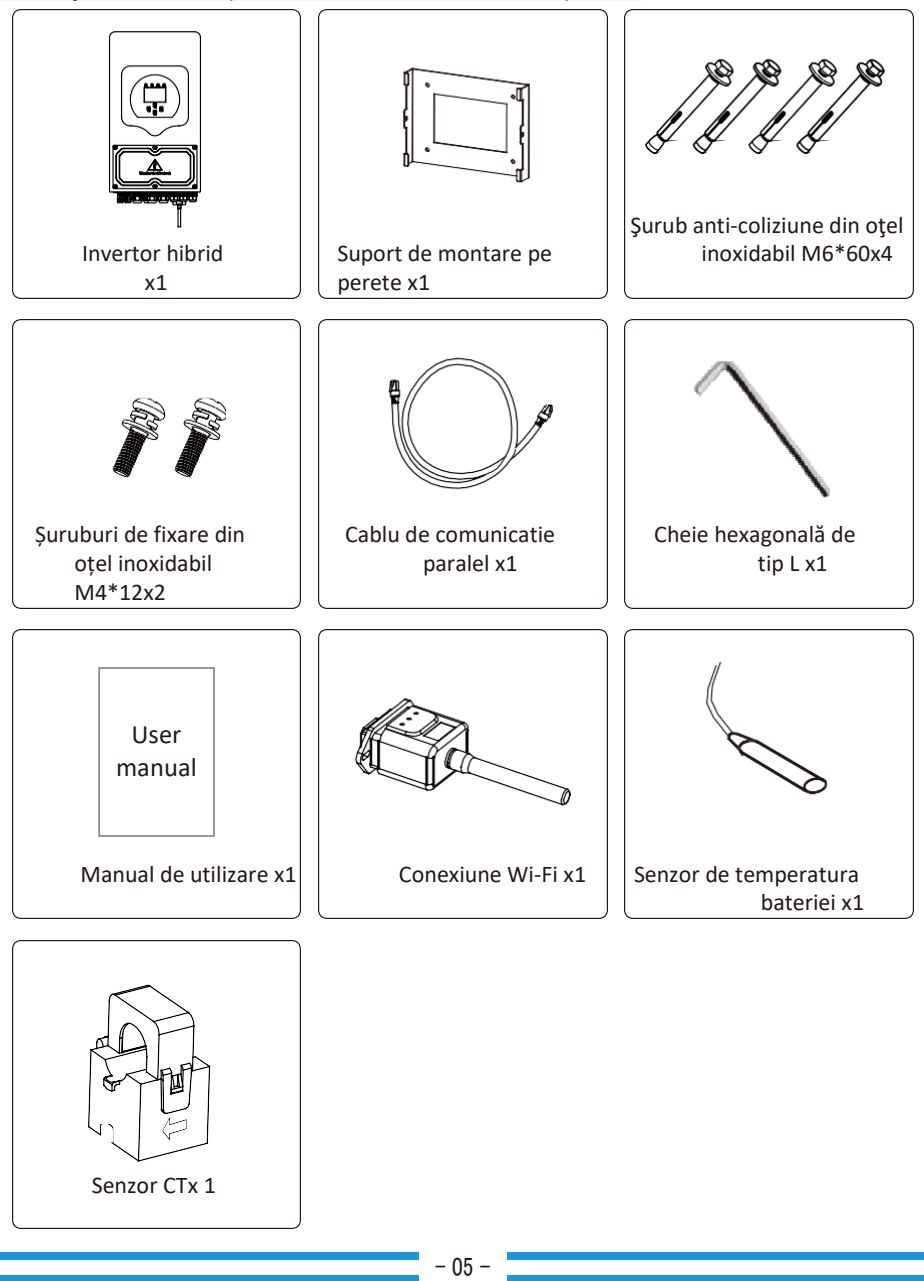

#### 3.2 Instructiuni de montaj

#### Precauții la instalare

Acest invertor hibrid este proiectat pentru utilizare în aer liber(IP65), asigurați-vă că locul de instalare îndeplinește următoarele condiții::

· Nu în lumina directă a soarelui

· Nu în zone în care se depozitează materiale foarte inflamabile. · Nu în zone potențial explozive.

· Nu în aerul rece direct.

· Nu lângă antena de televiziune sau cablul antenei

. · Nu la altitudini mai mari de aproximativ 2000 de metri deasupra nivelului mării.

· Nu în medii cu precipitații sau umiditate (> 95%)

Vă rugăm să EVITAȚI lumina directă a soarelui, expunerea la ploaie și depunerea de zăpadă în timpul instalării și a funcționării. Înainte de a conecta toate firele, vă rugăm să îndepărtați capacul metalic prin îndepărtarea șuruburilor așa cum este arătat mai jos::

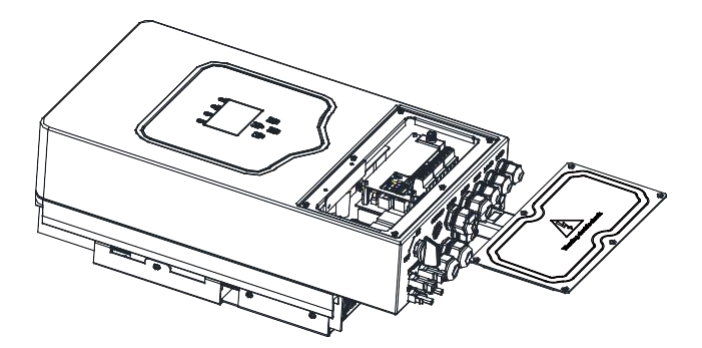

#### Luați în considerare următoarele puncte înainte de a selecta locul de instalare:

· Vă rugăm să selectați un perete vertical cu capacitatea de încărcare corespunzătoare pentru instalare, potrivit pentru instalare pe suprafețe din beton sau alte suprafețe non-inflamabile, instalarea este prezentată mai jos.

· Instalați acest invertor la nivelul ochilor pentru a permite citirea afișajului LCD în orice moment.

 Temperatura ambientală trebuie să fie între -25 ~ 60 °C pentru a asigura o funcționare optimă.
 Asigurați-vă că mențineți alte obiecte și suprafețe așa cum este arătat în diagramă pentru a garanta o disipare suficientă a căldurii și pentru a avea suficient spațiu pentru îndepărtarea firelor.

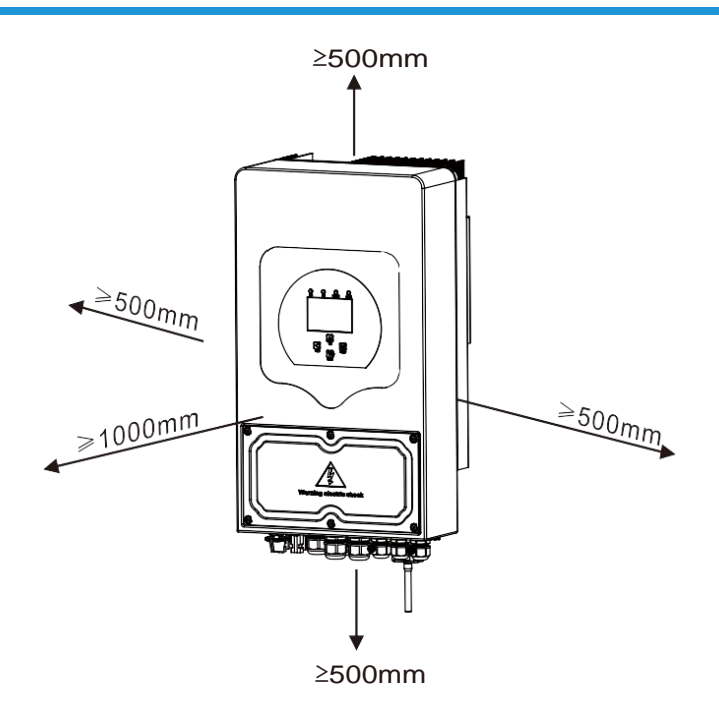

Pentru o circulație adecvată a aerului și dissiparea căldurii, permiteți un spațiu liber de aproximativ 50cm la lateral și aproximativ 50cm deasupra și dedesubtul unității. Și 100cm în față.

#### Montajul Invertorului

Țineți cont că acest invertor este greu! Vă rugăm să fiți atenți atunci când îl ridicați din ambalaj. Alegeți burghiul recomandat (așa cum este prezentat în imaginea de mai jos) pentru a fora 4 găuri în perete, la o adâncime de 62-70mm.

- 1. Utilizați un ciocan adecvat pentru a introduce șurubul de expansiune în găurile respective.
- 2. În timp ce țineți invertorul, asigurați-vă că suportul se îndreaptă către șurubul de expansiune și fixați invertorul pe perete.
- 3. Strângeți capul șurubului de expansiune pentru a finaliza montarea

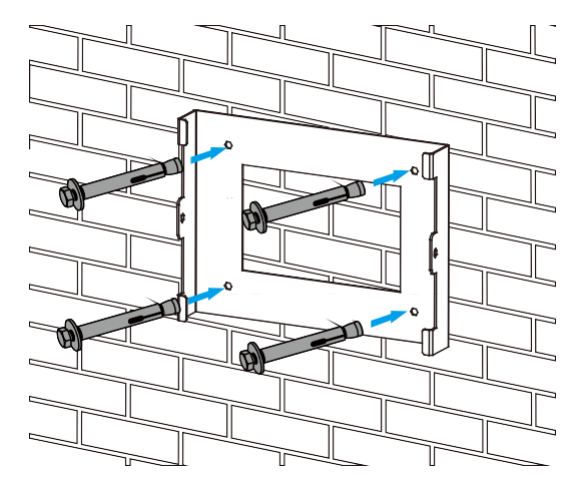

Inverter hanging plate installation

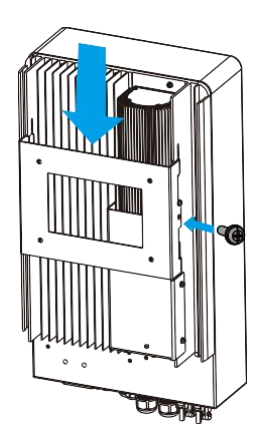

#### 3.3 Conectarea Bateriei

Pentru o operare sigură și in conformitate, este necesar un protector separat de supracurent continuu sau un dispozitiv de deconectare între baterie și invertor. În unele aplicații, dispozitivele de comutare pot să nu fie necesare, dar sunt totuși necesare protecții împotriva supracurentului. Consultați amperajul tipic din tabelul de mai jos pentru dimensiunea necesară a siguranței sau a întrerupătorului de circuit.

| Model     | odel Wire Size Cable(mm²) |    | Torque value(max) |  |
|-----------|---------------------------|----|-------------------|--|
| 3.6/5/6Kw | 2AWG                      | 35 | 5.2Nm             |  |

#### Chart 3-2 Dimensiune cablu

Toate conexiunile electrice trebuie efectuate de către o persoană profesionistă.

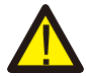

Conectarea bateriei cu un cablu adecvat este importantă pentru o operare sigură și eficientă a sistemului. Pentru a reduce riscul de vătămare, consultați Tabelul 3-2 pentru cablurile recomandate.

Vă rugăm să urmați pașii de mai jos pentru a conecta bateria:.

- 1. Vă rugăm să alegeți un cablu adecvat pentru baterie cu un conector corect care se potrivește bine cu terminalele bateriei.
- 2. Utilizați un şurubelniță potrivită pentru a desface şuruburile şi pentru a introduce conectorii bateriei, apoi strângeți şurubul cu şurubelnița, asigurați-vă că şuruburile sunt strânse cu un cuplu de strângere de 5,2 N.M în direcția acelor de ceasornic.
- 3. Asigurați-vă că polaritatea atât la baterie, cât și la invertor este conectată corect

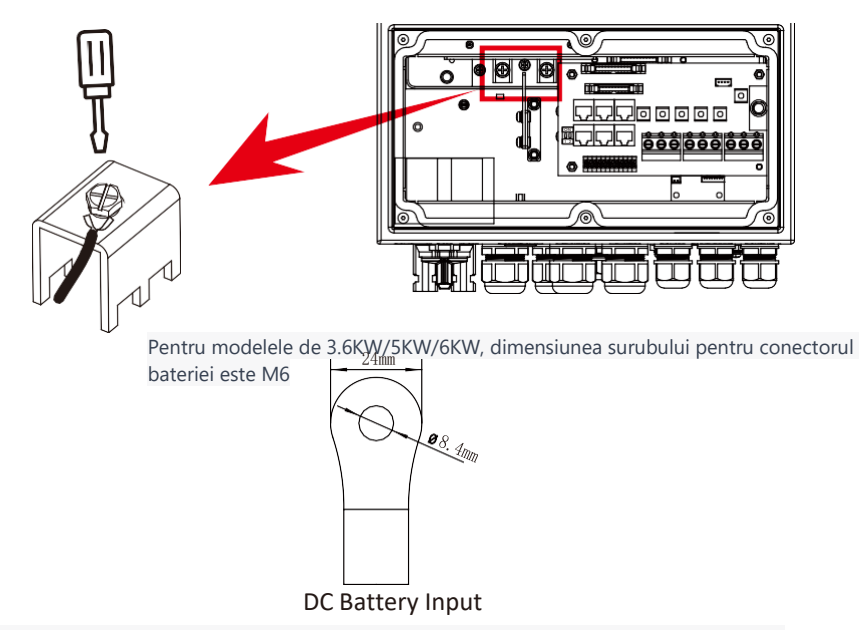

4. În cazul în care copiii ating invertorul sau insectele pătrund în interiorul acestuia, asigurați-vă că conectorul invertorului este fixat în poziția rezistentă la apă prin rotirea sa în sensul acelor de ceasornic.

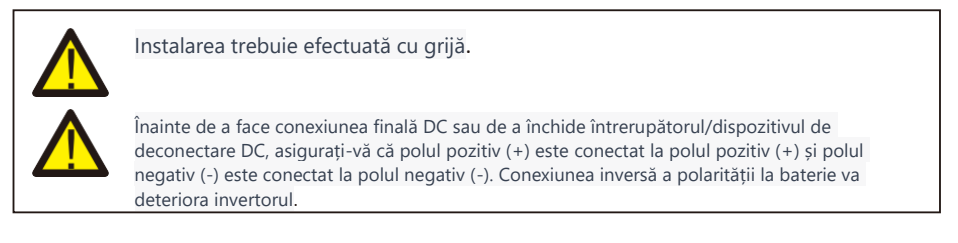

#### 3.3.2 Definirea portului

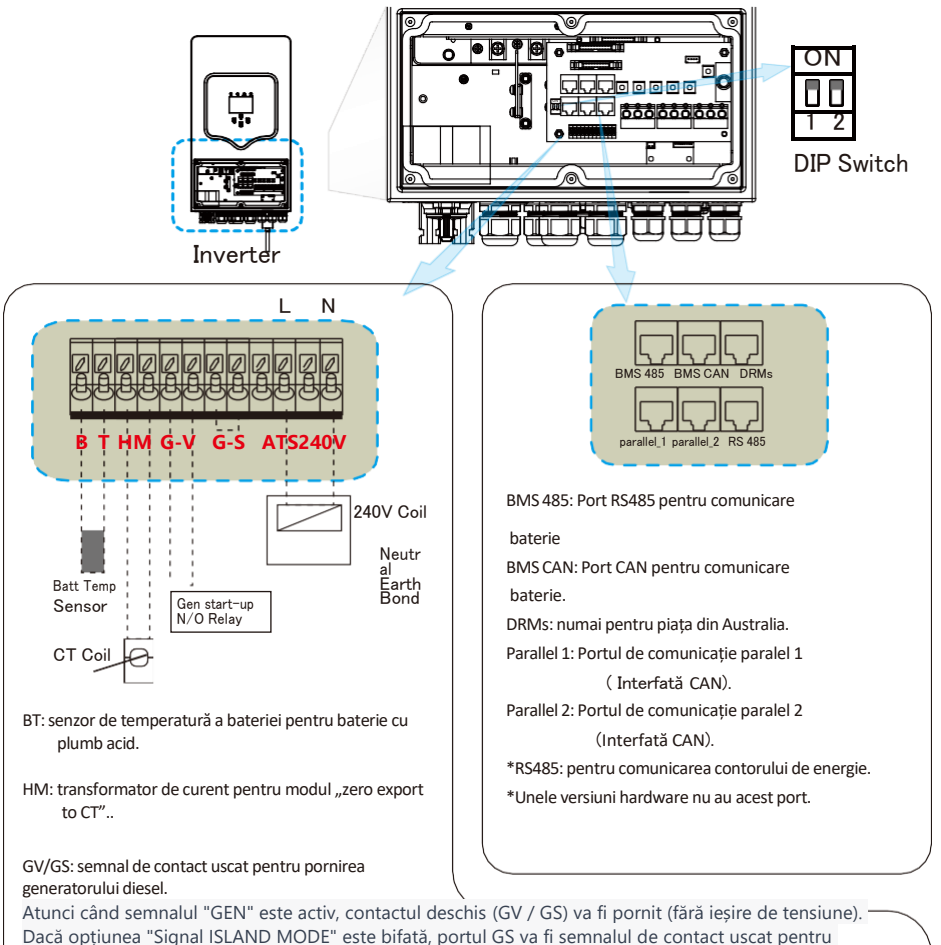

pornirea generatorului diesel. Dacă opțiunea "Signal ISLAND MODE" nu este bifată, portul GV va fi semnalul de contact uscat pentru pornirea generatorului diesel..

ATS: Port de ieșire 230V când invertorul este pornit.

Comutator DIP: Rezistor de comunicare în paralel Dacă numărul de invertoare din sistemul paralel este mai mic sau egal cu 6, toate comutatoarele DIP ale invertorului (1 și 2) trebuie să fie în poziția ON.

Dacă numărul de invertoare în sistem paralel

depășește 6, comutatorul DIP al invertorului principal de 6 bucăți

trebuie să fie în poziția ON. Si celalalt

comutatorul DIP al invertorului (1&2) trebuie să fie în poziția OPRIT.

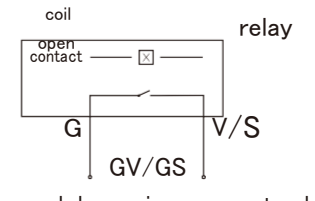

(semnal de pornire a generatorului diesel)

#### 3.3.3 Conexiune senzor de temperatură pentru baterie plumb-acid

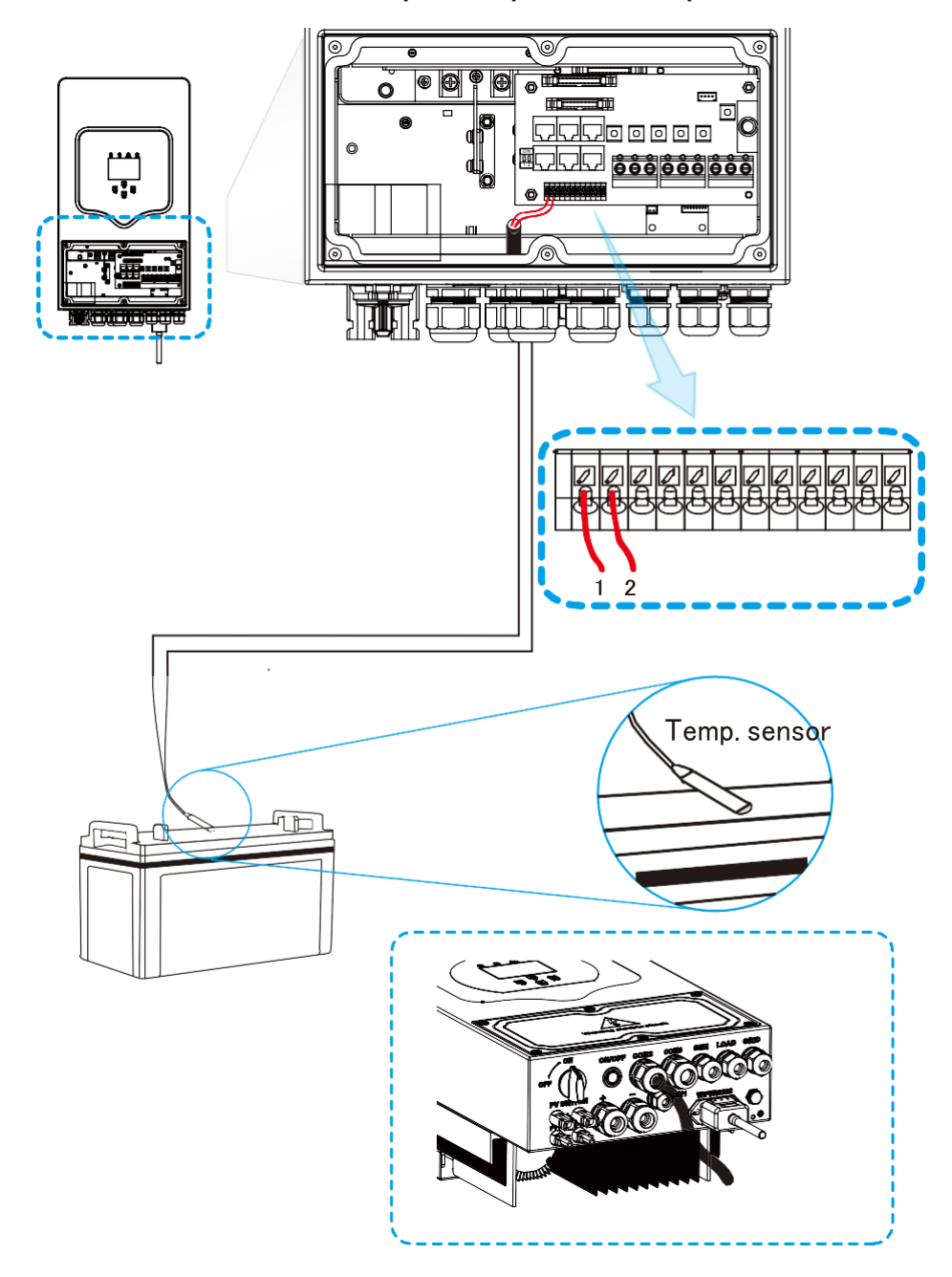

#### 3.4 Grid connection and backup load connection

Înainte de a conecta la rețea, vă rugăm să instalați un întrerupător de curent alternativ separat între invertor și
rețea. De asemenea, se recomandă instalarea unui întrerupător de curent alternativ între sarcina de rezervă și
invertor. Acest lucru va asigura că invertorul poate fi deconectat în mod sigur în timpul întreținerii și este complet
protejat împotriva supracurentului. Pentru modelul de 3,6/5/6 KW, întrerupătorul de curent alternativ recomandat
pentru sarcina de rezervă este de 40A...

Există trei blocuri de borne cu marcaje "Grid" "Load" și "GEN". Vă rugăm să nu conectați greșit conectorii de intrare și iesire..

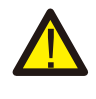

Toate conexiunile trebuie efectuate de personal calificat. Este foarte important pentru siguranța și funcționarea eficientă a sistemului să se utilizeze un cablu adecvat pentru conexiunea de intrare AC. Pentru a reduce riscul de rănire, vă rugăm să utilizați cablul recomandat adecvat conform instrucțiunilor de mai jos.

| Model | Wire Size | Cable(mm <sup>2</sup> ) | Torque value(max) |
|-------|-----------|-------------------------|-------------------|
| 3.6Kw | 12AWG     | 4                       | 1.2Nm             |
| 5Kw   | 10AWG     | 6                       | 1.2Nm             |
| 6Kw   | 8AWG      | 8                       | 1.2Nm             |

Tabel 3-3 Dimensiune recomandată pentru firele de curent alternativ

Vă rugăm să urmați pașii de mai jos pentru a efectua conexiunea de intrare/ieșire AC:

- 1. Înainte de a face conexiunea pentru porturile de rețea, încărcare și generator, asigurați-vă că ați oprit întrerupătorul sau deconectorul de curent alternativ mai întâi.
- Îndepărtați izolația pe o lungime de 10 mm, desfaceți șuruburile, introduceți firele conform polarităților indicate pe blocul de borne și strângeți șuruburile de terminal. Asigurați-vă de o conexiune completă

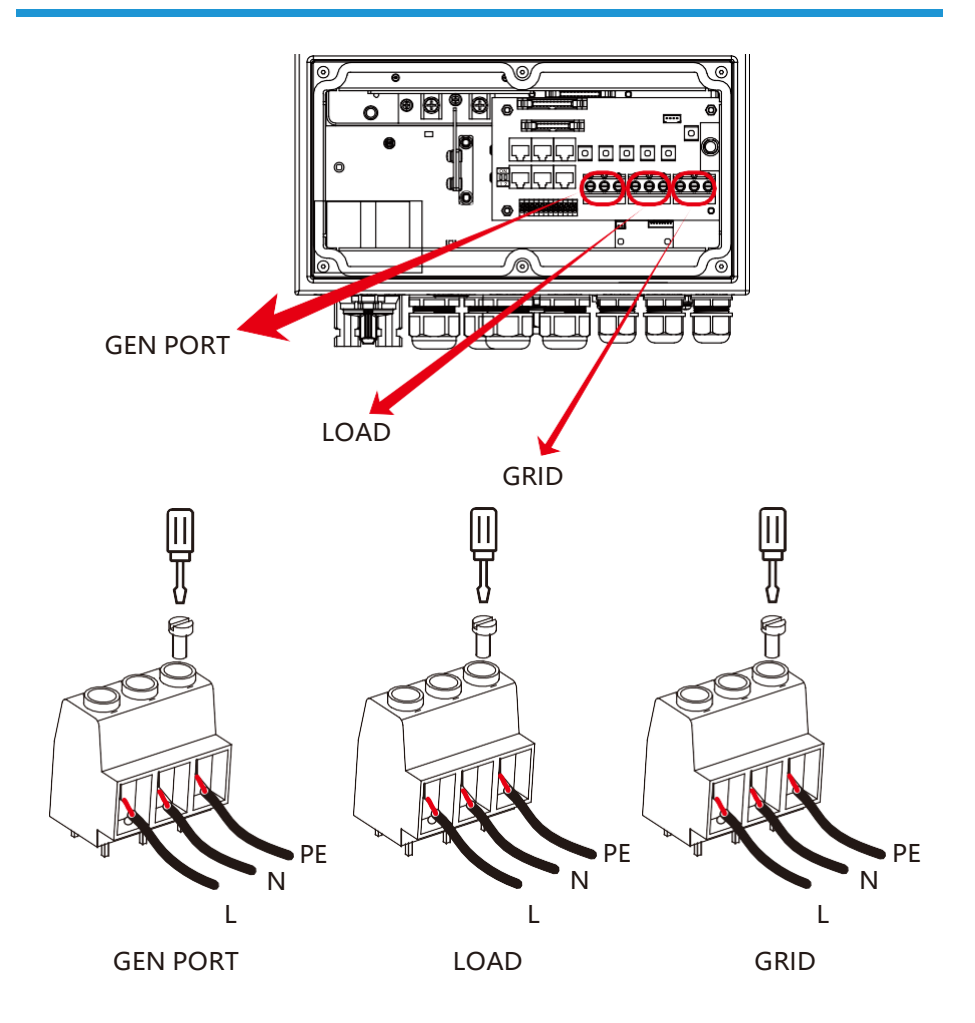

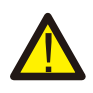

Asigurați-vă că sursa de alimentare CA este deconectată înainte de a încerca să o conectați la unitate

- Apoi, introduceți firele de ieșire AC conform polarităților indicate pe blocul de borne și strângeți terminalul. Asigurați-vă că conectați, de asemenea, firele corespunzătoare N și PE la terminalele relevante.
- 4. Asigurați-vă că firele sunt conectate în mod sigur.
- 5. Aparatele, cum ar fi aerul condiționat, trebuie repornite după cel puțin 2-3 minute, deoarece este necesar să aibă suficient timp pentru a echilibra gazul de refrigerare din interiorul circuitului. Dacă apare o penurie de energie şi se recuperează într-un timp scurt, va provoca daune aparatelor conectate. Pentru a preveni acest tip de daune, vă rugăm să verificați producătorul de aer condiționat dacă este echipat cu funcție de întârziere înainte de instalare. În caz contrar, acest invertor va declanşa o defecțiune de suprasarcină și va tăia ieșirea pentru a proteja aparatul, dar uneori va cauza daune interne aparatului de aer condiționat.

#### 3.5 Conectarea Panourilor

Înainte de a conecta modulele PV, vă rugăm să instalați un întrerupător de circuit DC separat între invertor și modulele PV. Este foarte important pentru siguranța și funcționarea eficientă a sistemului să utilizați un cablu adecvat pentru conexiunea modulului PV. Pentru a reduce riscul de rănire, vă rugăm să utilizați dimensiunea adecvată de cablu recomandată mai jos.

| Model     | Wire Size | Cable(mm²) |
|-----------|-----------|------------|
| 3.6/5/6Kw | 12AWG     | 4          |

#### Tabel 3-4 Dimensiune cablu

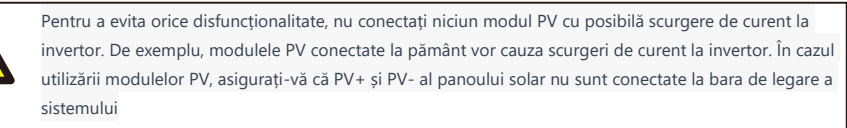

Se solicită utilizarea unei cutii de joncțiune PV cu protecție la supratensiune. În caz contrar, se va produce daune la invertor atunci când apare fulgerul pe modulele PV.Se solicită utilizarea unei cutii de joncțiune PV cu protecție împotriva supratensiunilor. În caz contrar, va cauza daune la invertor atunci când apare un fulger pe modulele PV.

#### 3.5.1 Selectarea modulului fotovoltaic:

Pentru a selecta modulele PV potrivite, vă rugăm să luați în considerare următoarele parametri:

- 1) Tensiunea de circuit deschis (Voc) a modulelor PV să nu depășească tensiunea maximă de circuit deschis a ansamblului PV al invertorului.
- 2) Tensiunea de circuit deschis (Voc) a modulelor PV trebuie să fie mai mare decât tensiunea minimă de pornire.
- 3) Modulele PV utilizate pentru conectarea la acest invertor trebuie să fie certificate conform clasificării A, conform standardului IEC 61730.

| Inverter Model                 | 3.6KW | 5KW              | 6KW |
|--------------------------------|-------|------------------|-----|
| PV Input Voltage               |       | 370V (125V~500V) |     |
| PV Array MPPT Voltage Range    |       | 150V-425V        |     |
| No. of MPP Trackers            |       | 2                |     |
| No. of Strings per MPP Tracker |       | 1+1              |     |

Tabel 3-5

#### 3.6 CT Conectare

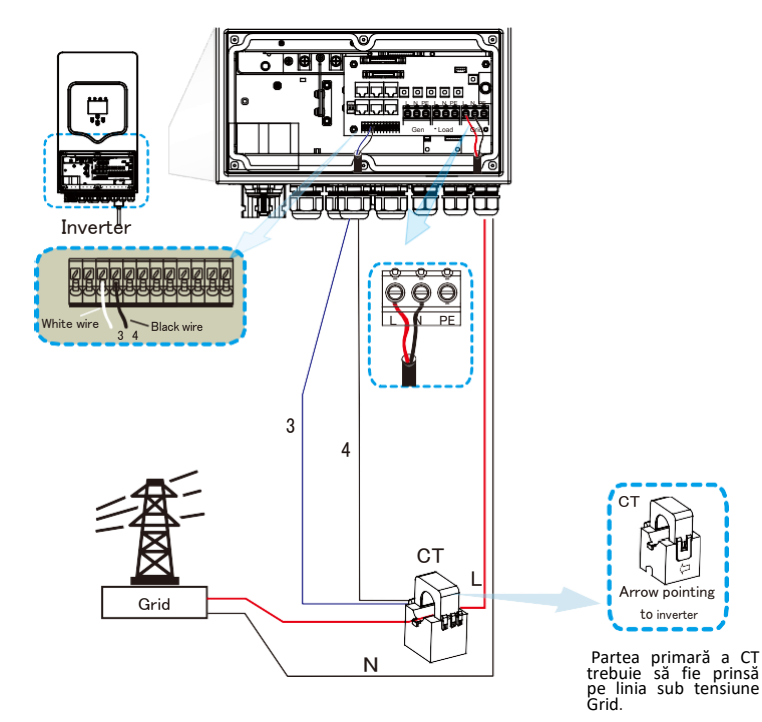

\*Notă: când afișarea puterii de sarcină de pe LCD nu este corectă, vă rugăm să inversați săgeata <u>CT.</u>

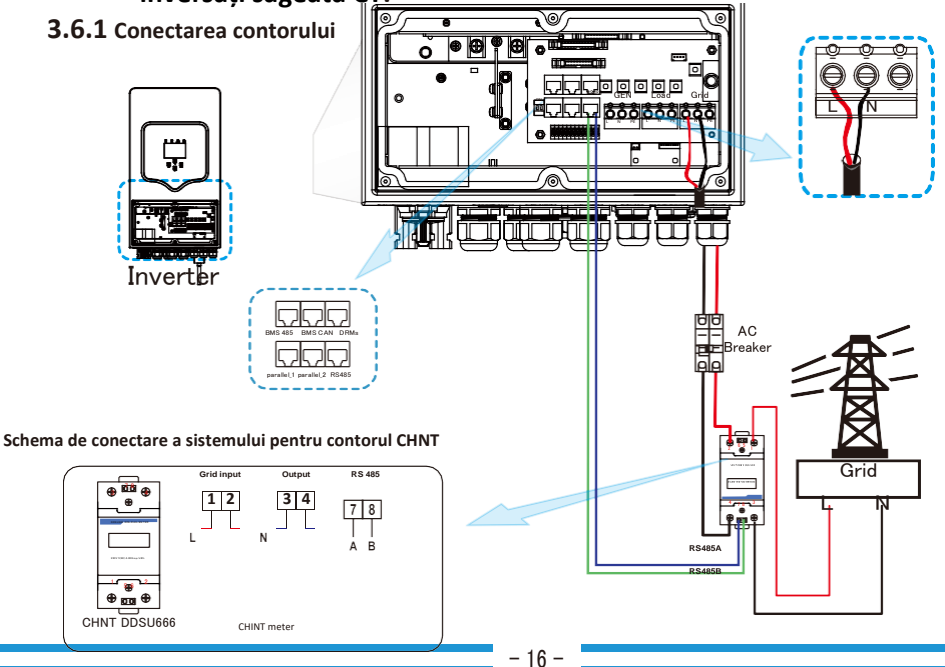

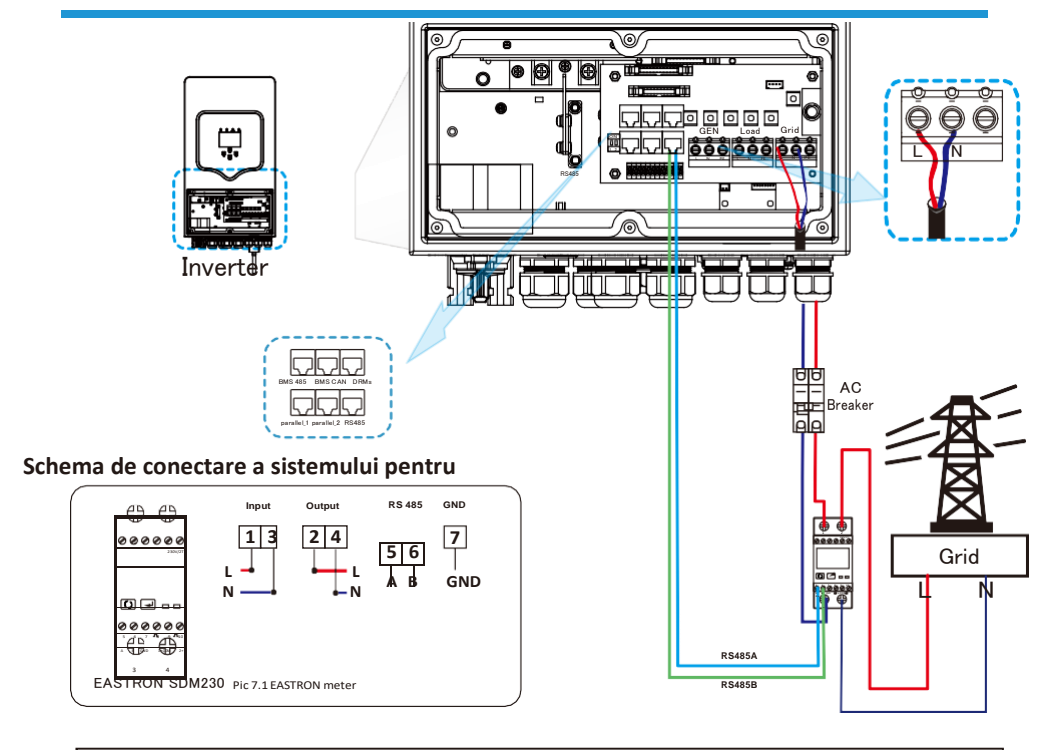

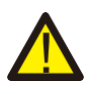

#### Note:

În final, în cadrul instalației, întrerupătorul certificat conform standardelor IEC 60947-1 și IEC 60947-2 trebuie să fie instalat împreună cu echipamentul.

#### 1.1 Conectarea la împământare(obligatoriu)

Cablu de legare la pământ trebuie conectat la placa de legare la pământ de pe partea rețelei pentru a preveni șocurile electrice în cazul în care conducto<u>rul p</u>rotector original nu funcționează.

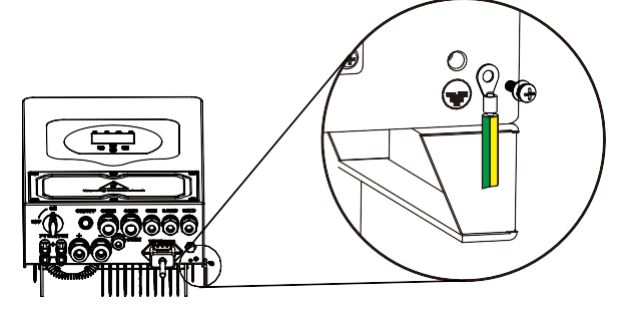

#### 3.7 Conexiune WIFI

Pentru configurarea prizei Wi-Fi, vă rugăm să consultați ilustrațiile prizei Wi-Fi

#### 3.8 Sistem de cablare pentru invertor

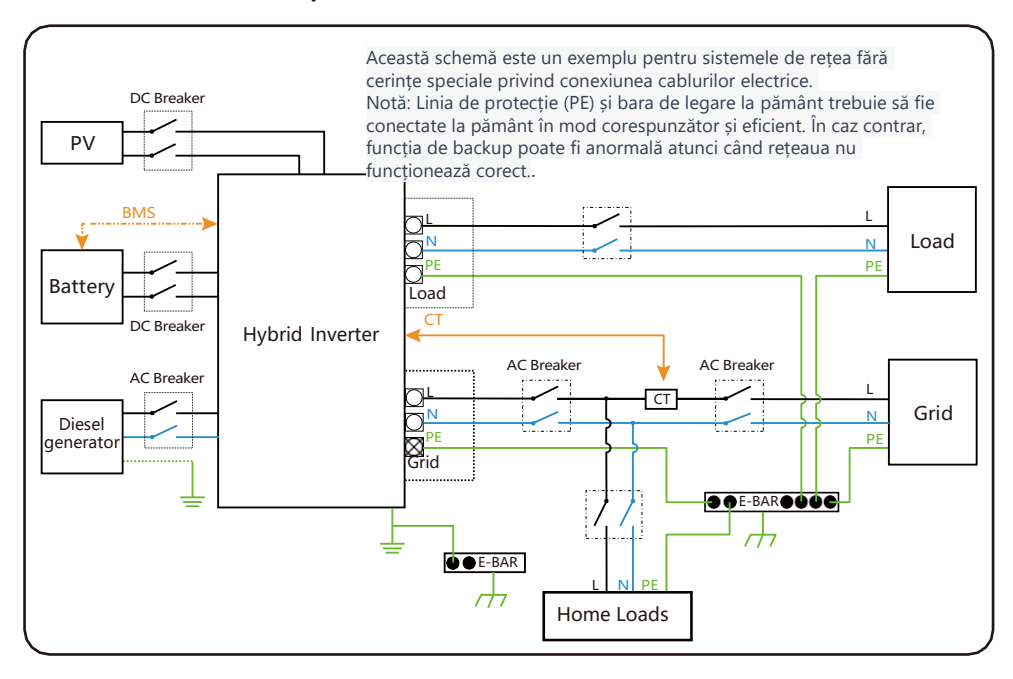

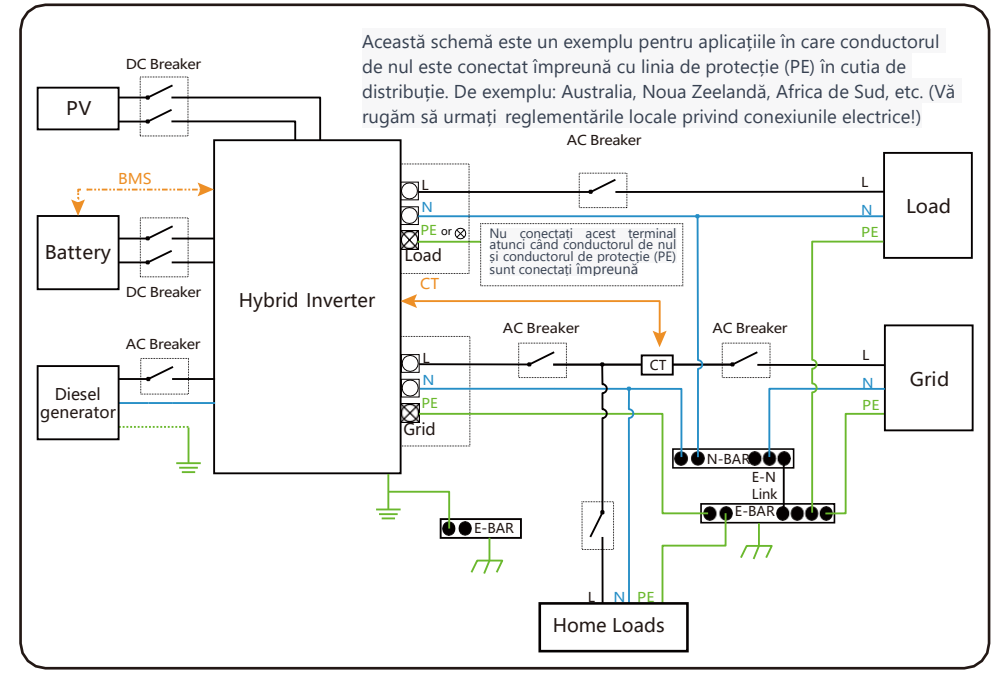

#### 3.9 Diagrama de utilizare cu generatorul diesel

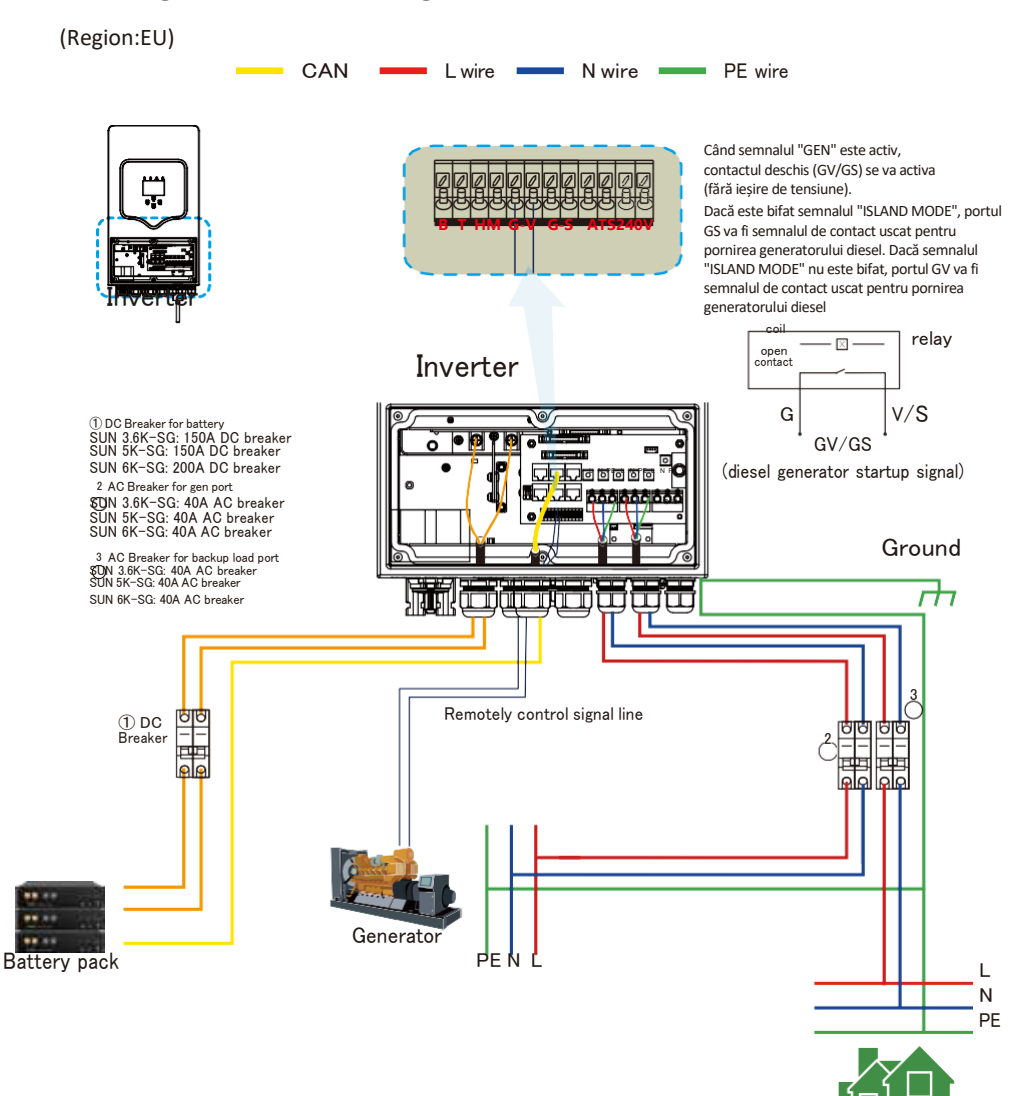

19 -

Backup Load

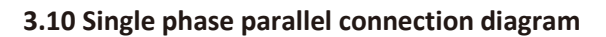

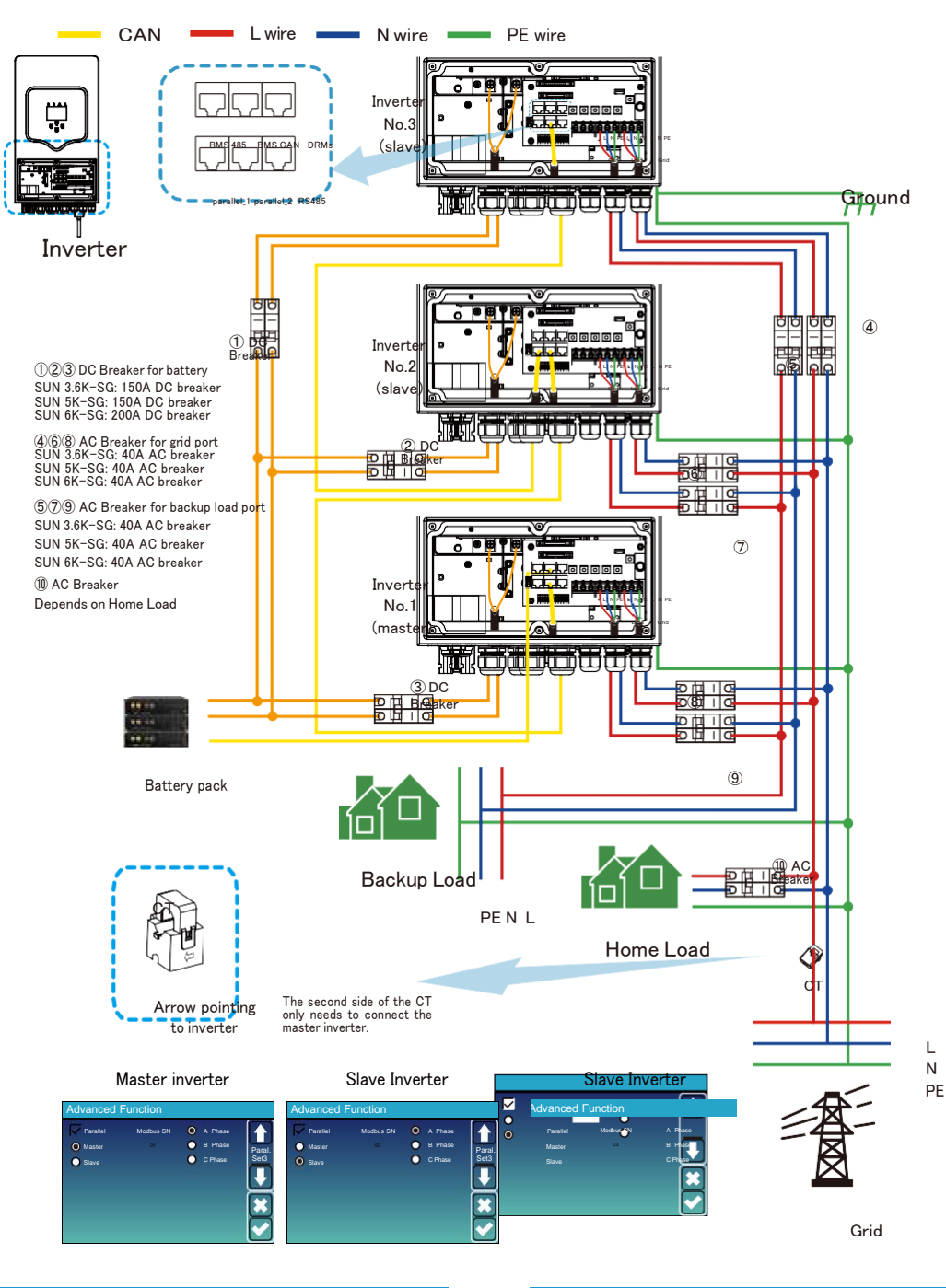

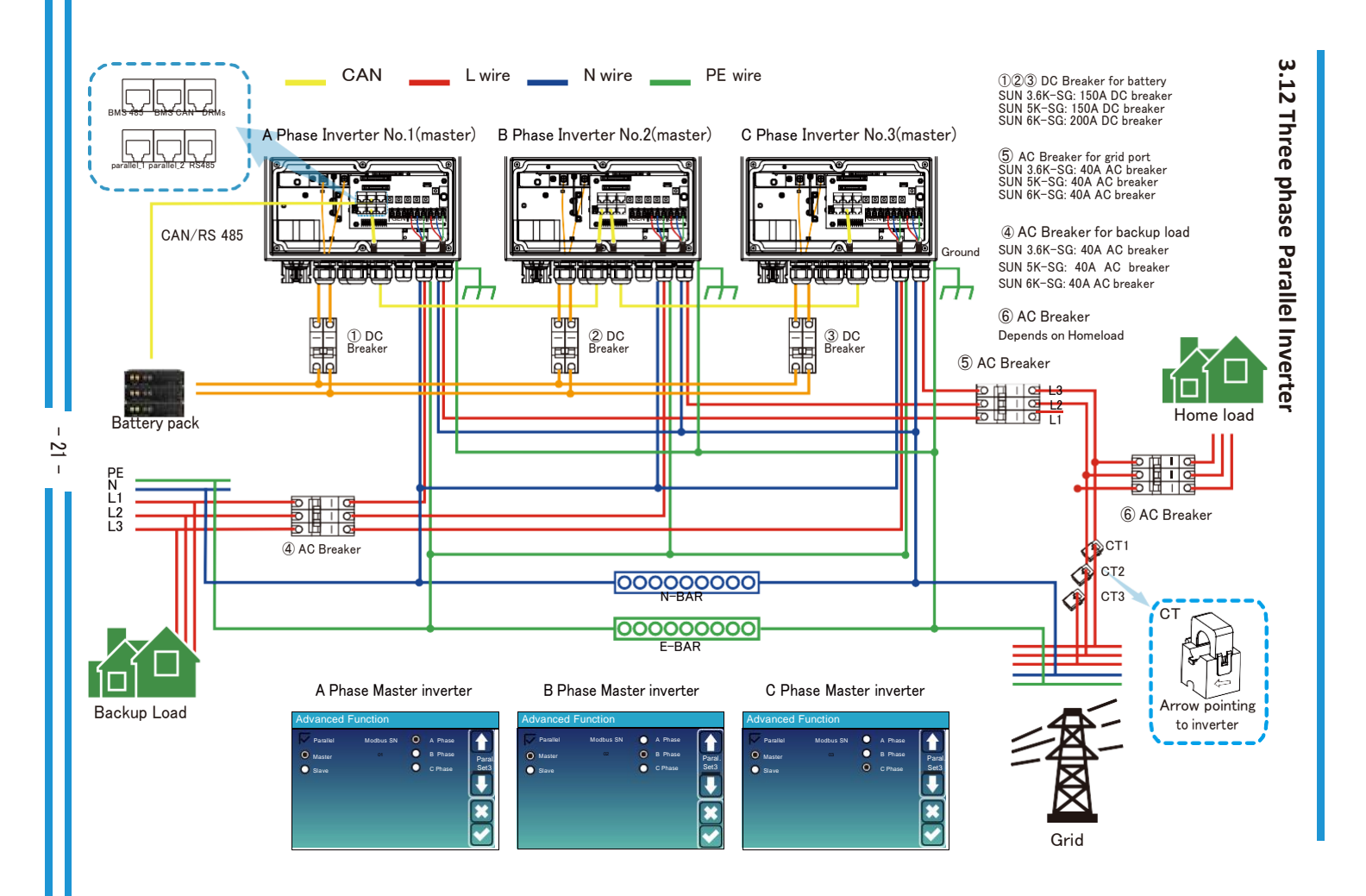

#### 4. Functionare

#### 4.1 Pornire/Oprire

După ce unitatea a fost instalată corect și bateriile sunt conectate bine, trebuie doar să apăsați butonul On/Off (amplasat pe partea stângă a carcasei) pentru a porni unitatea. Dacă sistemul nu are baterie conectată, dar este conectat la rețea sau la panoul solar și butonul ON/OFF este oprit, LCD-ul va rămâne aprins (afișajul va arăta OFF). În această condiție, când se pornește butonul ON/OFF și se selectează opțiunea FĂRĂ baterie, sistemul poate totuși funcționa.

#### 4.2 Functionare si panou de afișare

Panoul de operare și afișare, prezentat în diagrama de mai jos, se află pe panoul frontal al invertorului. Acesta include patru indicatori, patru butoane de funcții și un afișaj LCD, care indică starea de funcționare și informațiile referitoare la puterea de intrare/ieșire.

| L      | ED Indicator                | Messages                       |
|--------|-----------------------------|--------------------------------|
| DC     | LED verde lumină continuă   | Conexiune PV normală           |
| AC     | LED verde lumină continuă   | Conexiune la rețea normală     |
| Normal | LED verde lumină continuă   | Invertorul funcționează normal |
| Alarm  | Lumină continuă cu LED roșu | Defecțiune sau avertizare      |

Tabel 4-1 Indicatoare LED

| Function Key | Description                           |  |
|--------------|---------------------------------------|--|
| Esc          | Pentru a ieși din modul de setare     |  |
| Up           | Pentru a merge la selecția anterioară |  |
| Down         | Pentru a trece la următoarea selecție |  |
| Enter        | Pentru a confirma selecția            |  |

Tabel 4-2 Butoane funcționale

#### 5. Pictograme ecran LCD

#### 5.1 Ecranul Principal

LCD-ul este un ecran tactil, ecranul de mai jos arată informațiile generale ale invertorului.

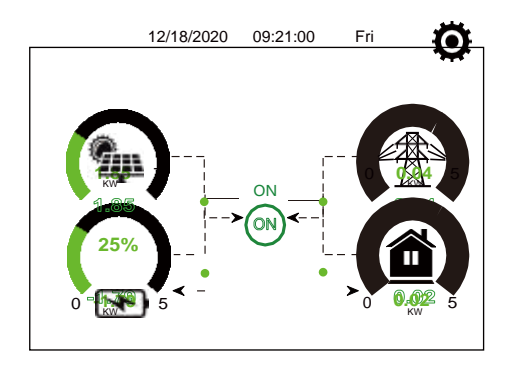

- 1 pictograma din centrul ecranului principal indică faptul că sistemul este în funcționare normală.
   Dacă aceasta se transformă în "comm./FXX", înseamnă că invertorul are erori de comunicare sau alte erori, iar mesajul de eroare va fi afișat sub această pictogramă (erori FXX, informații detaliate despre eroare pot fi vizualizate în meniul Alarme de sistem).
- În partea de sus a ecranului se află ora.
- Pictograma Setări sistem. Apăsând acest buton set, puteți accesa ecranul de setări sistem, care include Configurare de bază, Configurare baterie, Configurare rețea, Modul de lucru al sistemului, Utilizarea portului generatorului, Funcție avansată și Informații Li-Batt.
- 4 Ecranul principal afişează informații referitoare la panoul solar, rețea, încărcare și baterie. De asemenea, afișează direcția fluxului de energie prin săgeți. Atunci când puterea este aproape de un nivel ridicat, culoarea panourilor se va schimba de la verde la roșu, astfel încât informațiile sistemului să fie afișate lizibil pe ecranul principal.

· Puterea PV și puterea încărcării rămân întotdeauna pozitive.

· Puterea de rețea negativă înseamnă că se vinde către rețea, iar puterea pozitivă înseamnă că se primește de la rețea.

· Puterea bateriei negativă înseamnă încărcare, iar puterea pozitivă înseamnă descărcare.

#### 5.1.1 LCD operation flow chart

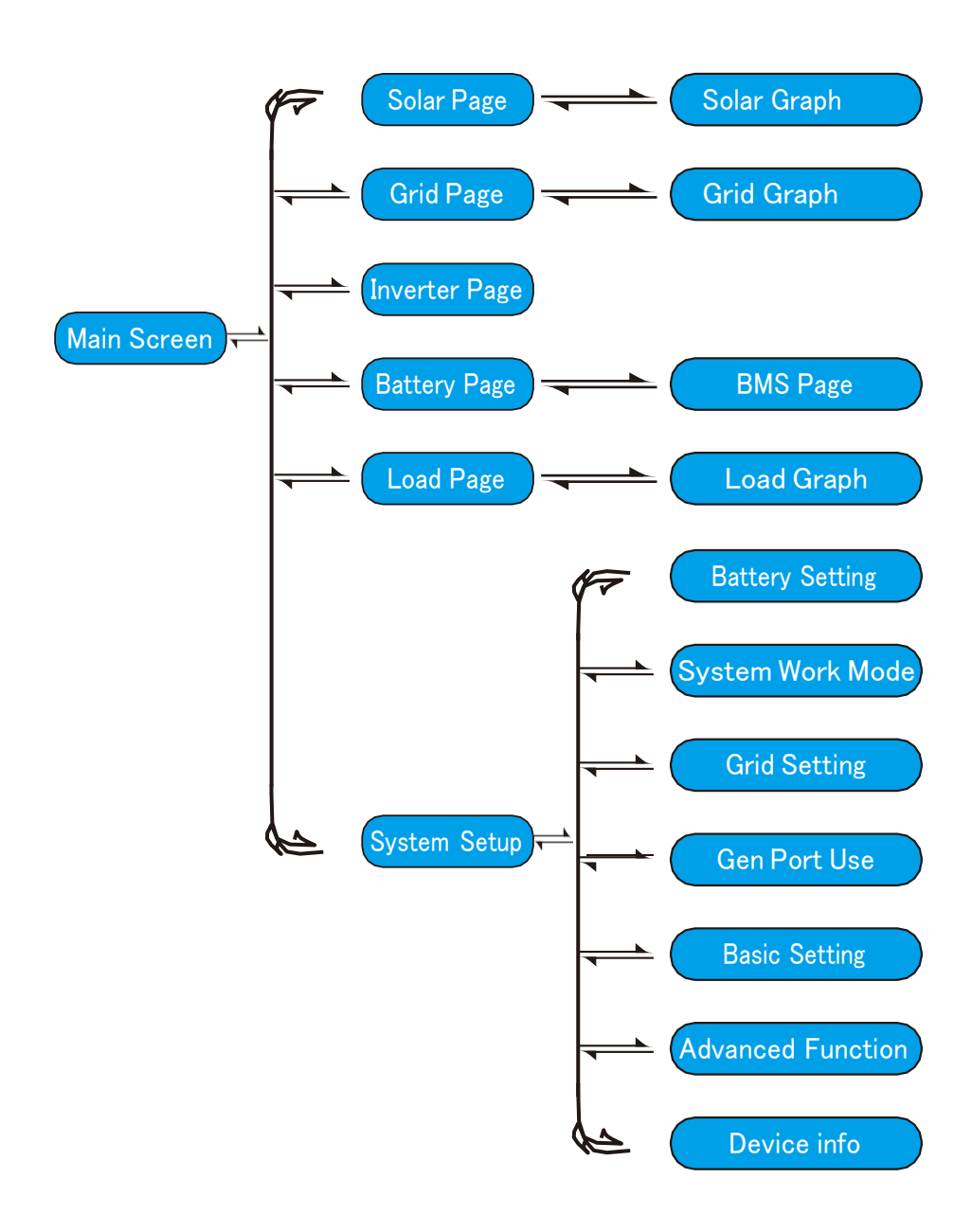

#### 5.2 Curba energiei solare

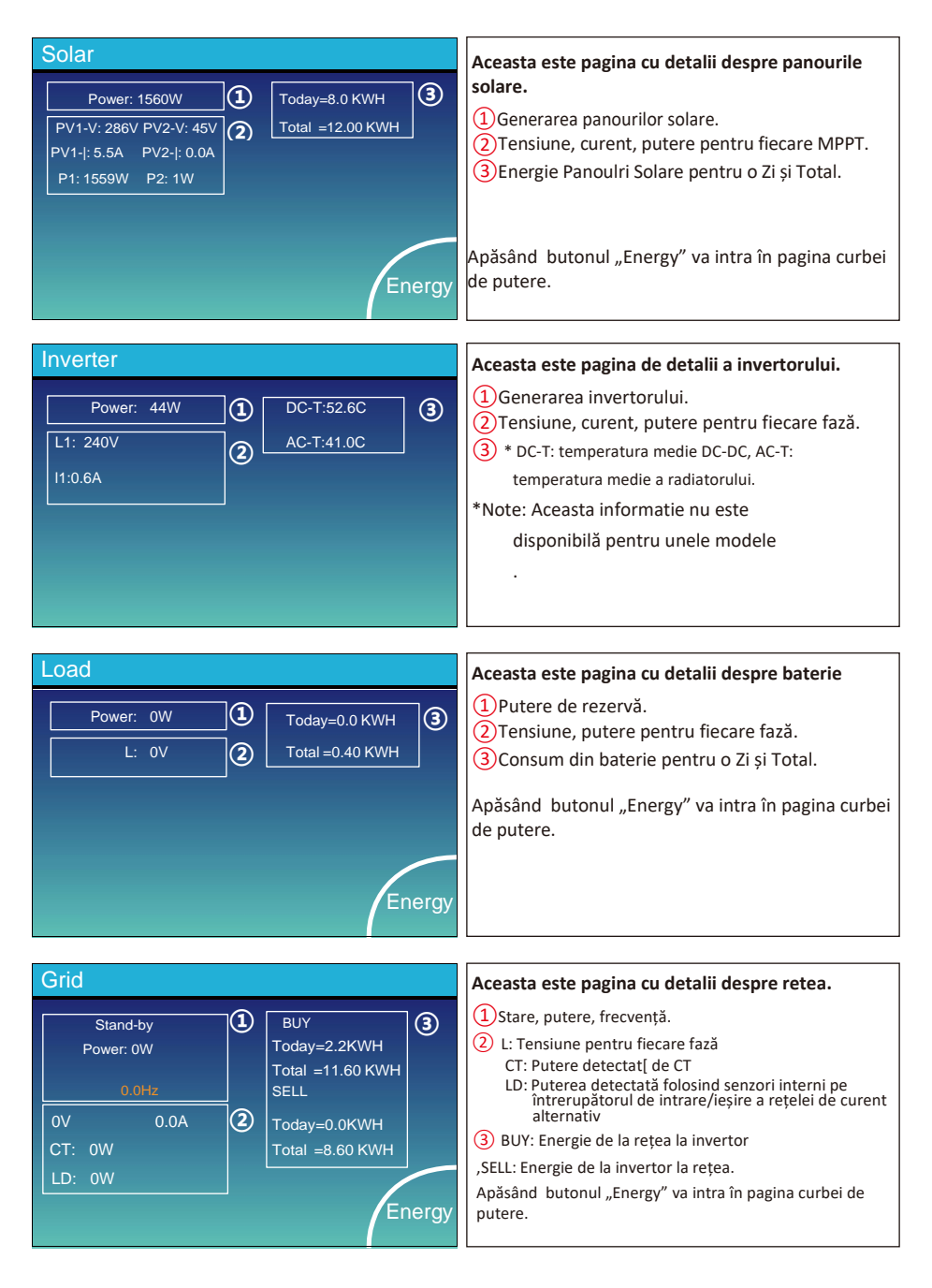

| Batt          |        |
|---------------|--------|
| Stand-by      |        |
| SOC: 36%      |        |
| U:50.50V      |        |
| I:-58.02A     |        |
| Power: -2930W |        |
| Temp:30.0C    | Li-BMS |

| -BMS               |                            |   |
|--------------------|----------------------------|---|
|                    |                            |   |
| ean Voltage:50.34V | Charging Voltage :53.2V    | ſ |
| tal Current:55.00A | Discharging Voltage :47.0V |   |
| ean Temp :23.5C    | Charging current :50A      |   |
| tal SOC :38%       | Discharging current :25A   | ļ |
| ımp Energy:57Ah    |                            |   |
|                    |                            |   |

Sum

)etai Data

N

м

| _  |        |        |       |       |        |       |       |       |         |
|----|--------|--------|-------|-------|--------|-------|-------|-------|---------|
| 1  | i-BN   | 1S     |       |       |        |       |       |       |         |
|    |        |        |       |       |        |       |       |       |         |
|    | Volt   | Curr   | Temp  | soc   | Energy | Cha   | arge  | Fault |         |
|    |        |        |       |       |        | Volt  | Curr  |       |         |
| 1  | 50.38V | 19.70A | 30.6C | 52.0% | 26.0Ah | 0.0V  | 0.0A  | 0 0 0 |         |
| 2  | 50.33V | 19.10A | 31.0C | 51.0% | 25.5Ah | 53.2V | 25.0A | 0 0 0 | Sum     |
| 3  | 50.30V | 16.90A | 30.2C | 12.0% | 6.0Ah  | 53.2V | 25.0A | 0 0 0 | _       |
| 4  | 0.00V  |        |       |       |        |       |       | 0 0 0 | Data    |
| 5  |        |        |       |       |        |       |       |       |         |
| 6  |        |        |       |       |        |       |       |       |         |
| 7  |        |        |       |       |        |       |       |       |         |
| 8  |        |        |       |       |        |       |       |       |         |
| 9  | 0.00V  | 0.00A  | 0.0C  | 0.0%  |        |       |       |       |         |
| 10 |        |        |       |       |        |       |       |       | Details |
| 11 |        |        |       |       |        |       |       |       | Data    |
| 12 |        |        |       |       |        |       |       |       |         |
| 13 |        |        |       |       |        |       |       |       |         |
| 14 |        |        |       |       |        |       |       |       |         |
| 15 |        |        |       |       |        |       |       | 0 0 0 |         |

#### Aceasta este pagina cu detaliile bateriei.

dacă utilizați baterie cu litiu, puteți intra pe pagina BMS.

#### 5.3 Diagrama Solar & Încărcare & Retea

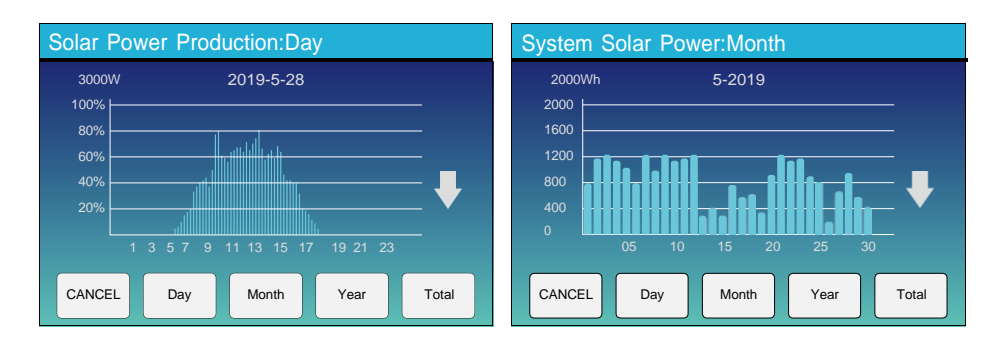

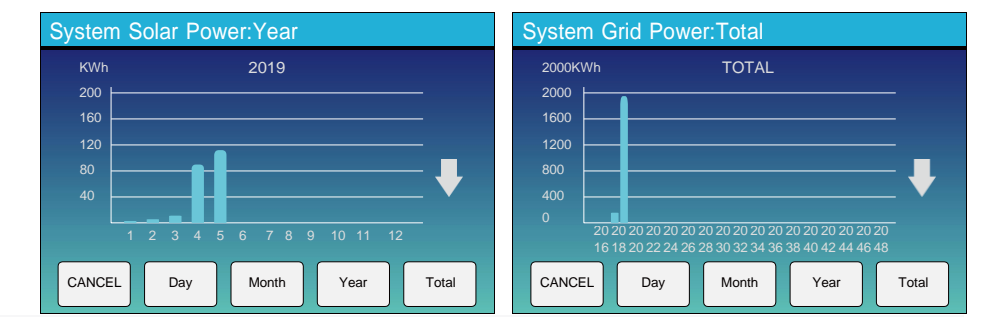

Curba de putere solară pentru ziua, luna, anul și totalul poate fi verificată aproximativ pe LCD, pentru o generare mai precisă a puterii, vă rugăm să verificați pe sistemul de monitorizare. Apăsați săgeata în sus și în jos pentru a verifica curba de putere a diferitelor perioade.

#### 5.4 Meniul de configurare al Sitemului

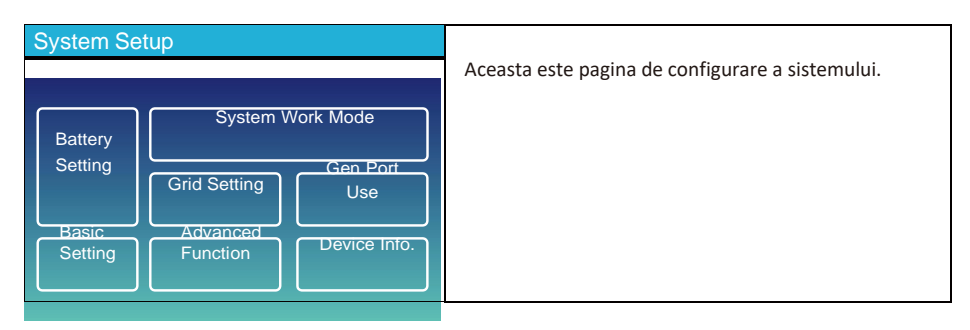

#### 5.5 Basic Setup Menu

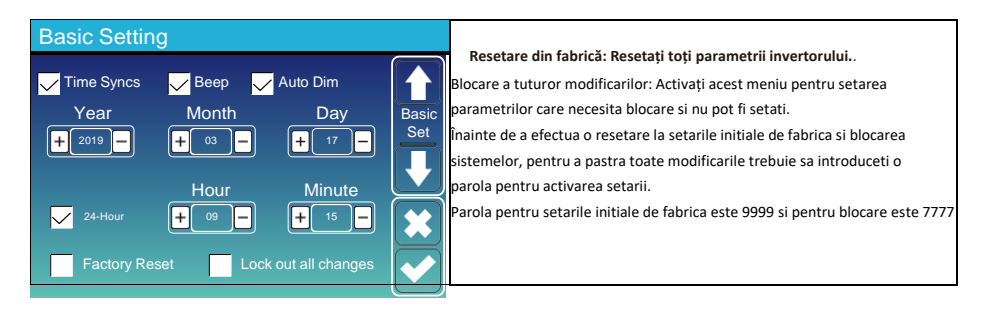

| Pass | sWord       |                    |                    | Parola de resetare din fabrică: 9999                                                                                              |
|------|-------------|--------------------|--------------------|----------------------------------------------------------------------------------------------------|
|      | 1<br>4<br>7 | XXX<br>2<br>5<br>8 | DEL<br>3<br>6<br>9 | Blocați toate modificările Parola: 7777<br>Autoverificarea sistemului: După bifarea acestui element,<br>trebuie introdusă parola. |
|      | CANCEL      | 0                  | ОК                 |                                                                                                    |

#### 5.6 Meniul de confirgurare al bateriei

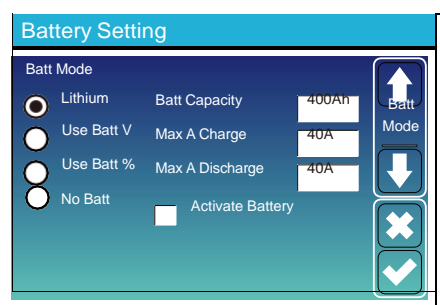

Battery capacity: Indică invertorului hibrid Deye capacitatea bateriei dvs.

Use Batt V: Utilizați Tensiunea bateriei pentru toate setările (V).

**Use Batt %:** Utilizați starea de încărcare SOC pentru toate setările (%).

Max. A charge/discharge: Curent maxim de încărcare/descărcare a bateriei (0-90A pentru modelul de 3,6KW, 0-120A pentru modelul de 5KW, 0-135A pentru modelul de 6KW).

Pentru AGM și Flooded, vă recomandăm dimensiunea bateriei Ah x 20% = amperi de încărcare/descărcare.

. Pentru litiu, vă recomandăm dimensiunea bateriei Ah x 50% = amperi de încărcare/descărcare.

. Pentru Gel, urmați instrucțiunile producătorului.

No Batt: bifați acest element dacă nu este conectată nicio baterie

la sistem.

Active battery: Această caracteristică va ajuta la recuperarea unei baterii care este prea descărcată prin încărcarea lentă din rețeaua solară sau rețea.

# Battery Setting

2 Start =30%: folosește, doar pentru personalizare

.A = 40A: Indică curentul pe care

Rețeaua încarcă bateria.

Grid Charge: Indică faptul că rețeaua încarcă bateria.y.

Grid Signal: Dezactivat

# Aceasta este pagina de configurare a bateriei. 13

Start =30%: Sistemul va porni automat un generator conectat pentru a încărca acumulatorul, când SOC =30%

A = 40A: Rata de încărcare de 40A de la generatorul ataşat

**Gen Charge:** folosește intrarea generatorului pentru a încărca acumulatorul de la un generator atașat.

Gen Signal: Releu normal deschis care se închide când starea semnalului Gen Start este activă.

Gen Force: Când generatorul este conectat, acesta este forțat să pornească generatorul fără a îndeplini alte condiții.

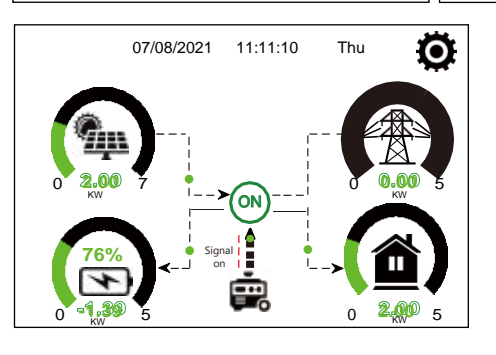

| Generator    |                                  |                                                                                                    |
|--------------|----------------------------------|----------------------------------------------------------------------------------------------------|
| Power: 1392W | Today=0.0 KWH<br>Total =2.20 KWH | Această pagină indică tensiunea de ieșire a<br>generatorului, frecvența, puterea. Și, câtă energie este<br>folosită de la generator. |
| L1: 228V     |                                  |                                                                                                    |
| Freq:50.0Hz  |                                  |                                                                                                    |

| Battery Setting |     |              |  |  |
|-----------------|-----|--------------|--|--|
| Lithium Mode    | 00  |              |  |  |
| Shutdown        | 10% | Batt<br>Set3 |  |  |
| Low Batt        | 20% |              |  |  |
| Restart         | 40% |              |  |  |
|                 |     |              |  |  |

Lithium Mode: Acesta este protocolul BMS. Vă rugăm să consultați documentul (Protocolul Aprobat al Sistemului de Management al Bateriei)).

**Shutdown 10%:** Indică că invertorul se va opri dacă SOC este sub această valoare.

Low Batt 20%: Indică că invertorul va emite o alarmă dacă SOC este sub această valoare.

Restart 40%: Voltajul bateriei este la 40%, leșirea AC va fi Reluată.

| Battery Setting                                                                                                |              | Există 3 etape de încărcare a bateriei. ①                                                                                                    |
|----------------------------------------------------------------------------------------------------|--------------|----------------------------------------------------------------------------------------------------|
| Float V 1 Statutdown 3 2000<br>Absorption V 57.6V<br>Equalization Days 30 days<br>Equalization Hours 3.0 hours | Batt<br>Set3 | Acesta este pentru instalatori profesioniști,<br>Shutdown 20%: Invertorul se va opri dacă SOC este sub<br>această valoare.<br>Low Batt 35%: Invertorul va emite o alarmă dacă SOC<br>este sub această valoare.<br>Restart 50%: SOC bateriei este la 50%, iesirea AC va fi<br>reluată |

#### Setări recomandate pentru baterie

| Tip baterie  | Etapa de<br>absorbție             | Etapa de<br>plutire | Valoarea cuplului<br>(la fiecare 30 de zile<br>3h) |
|--------------|-----------------------------------|---------------------|----------------------------------------------------|
| AGM (or PCC) | 14.2v (57.6v)                     | 13.4v (53.6v)       | 14.2v(57.6v)                                       |
| Gel          | 14.1v (56.4v)                     | 13.5v (54.0v)       |                                                    |
| Wet          | 14.7v (59.0v)                     | 13.7v (55.0v)       | 14.7v(59.0v)                                       |
| Lithium      | Urmați parametrii de tensiune BMS |                     |                                                    |

#### 5.7 Meniul de configurare a modului de lucru al sistemului

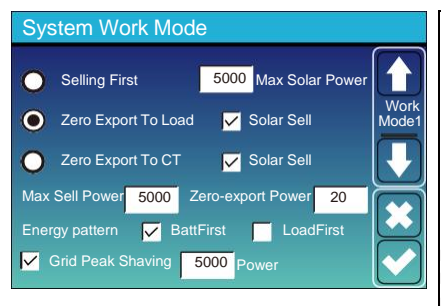

#### Modul de lucru

Selling First: Acest mod permite inverterului hibrid să vândă orice exces de energie produs de panourile solare înapoi în rețea. Dacă timpul de utilizare este activ, energia bateriei poate fi de asemenea vândută în rețea.

Energia PV va fi folosită pentru a alimenta încărcătura și a încărca bateria, apoi energia excesivă va fi direcționată în rețea. Prioritatea sursei de alimentare pentru încărcătură este următoarea:

Panourile solare. Reteaua.

Bateriile (până când se atinge procentul de descărcare programabil).

Zero Export To Load: Inverterul hibrid va furniza energie numai încărcăturii de rezervă conectate. Inverterul hibrid nu va furniza energie încărcăturii de acasă, nici nu va vinde energie în rețea. CT-ul încorporat va detecta energia care curge înapoi în rețea și va reduce puterea invertorului numai pentru a alimenta încărcătura locală și a încărca bateria.

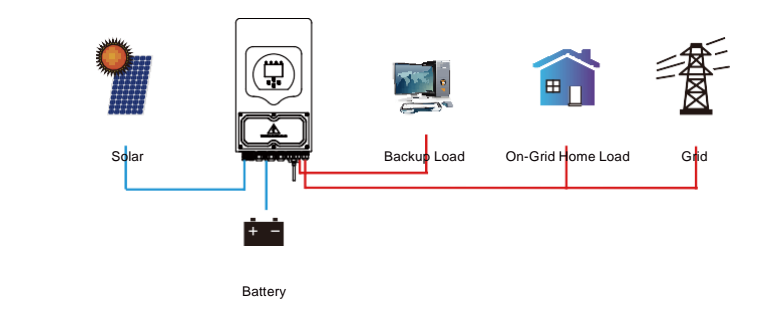

Zero Export To CT: Inverterul hibrid nu va furniza energie numai încărcăturii de rezervă conectate, ci va furniza energie și încărcăturii de acasă conectate. Dacă energia furnizată de panourile solare și bateria nu este suficientă, acesta va prelua energie din rețea ca supliment. Inverterul hibrid nu va vinde energie în rețea. În acest mod, este necesar un CT. Pentru metoda de instalare a CT-ului, vă rugăm să consultați capitolul 3.6 - Conexiunea CT-ului. CT-ul extern va detecta energia care curge înapoi în rețea și va reduce puterea invertorului numai pentru a alimenta încărcătura locală, a încărca bateria și încărcătura de acasă

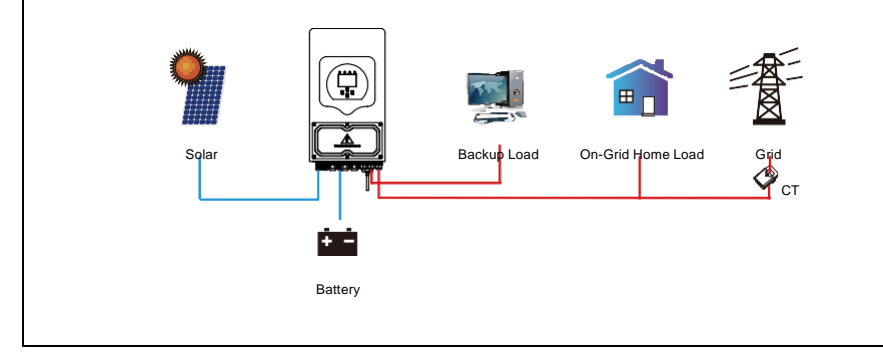

Solar Sell: "Solar sell" este destinat pentru "Zero export to load" sau "Zero export to CT": atunci când această opțiune este activată, surplusul de energie poate fi vândut înapoi în rețeaua electrică. Atunci când este activată, prioritățile de utilizare a sursei de energie solară sunt următoarele: consumul de energie electrică, încărcarea bateriei și rețelei alimentare.

Max. sell power: Puterea maximă de iesire, permisă care curge catre reteaua electrică.

Zero-export Power: pentru modul de zero-export, aceasta indică puterea de ieșire în rețea. Se recomandă să o setați între 20-100W pentru a se asigura că invertorul hibrid nu furnizează energie electrică în rețeaua electrică.

Energy Pattern: : Prioritatea sursei de energie

Batt First: Energia fotovoltaică este folosită mai întâi pentru a încărca bateria și apoi este folosită pentru a alimenta sarcina. Dacă puterea fotovoltaică este insuficientă, rețeaua va suplimenta bateria și încărcarea simultan.

Load First: Energia fotovoltaică este folosită mai întâi pentru a alimenta sarcina și apoi pentru a încărca bateria. Dacă puterea fotovoltaică este insuficientă, rețeaua va suplimenta bateria și încărcarea simultan.

Max Solar Power: Este permisă puterea maximă de intrare DC.

Grid Peak-shaving: Atunci când este activată, puterea de ieșire în rețea va fi limitată la valoarea setată. Dacă puterea încărcării depășește valoarea permisă, aceasta va utiliza energia PV și bateria ca supliment. Dacă încărcarea nu poate fi îndeplinită nici cu aceste resurse, puterea din rețea va crește pentru a satisface cererea de energie a încărcării.

| System Work Mode   |       |             |        |               |      |
|--------------------|-------|-------------|--------|---------------|------|
| Grid<br>Charge Gen | ~     | Time        | Of Use |               |      |
|                    | 01:00 | ime<br>5:00 | 5000   | Batt<br>49.0V | Work |
|                    | 05:00 | 9:00        | 5000   | 50.2V         |      |
|                    | 09:00 | 13:00       | 5000   | 50.9V         |      |
|                    | 13:00 | 17:00       | 5000   | 51.4V         |      |
|                    | 17:00 | 21:00       | 5000   | 47.1V         |      |
|                    | 21:00 | 01:00       | 5000   | 49.0V         |      |

| Grid   |       | Time  | Of Use |      |     |
|--------|-------|-------|--------|------|-----|
| Charge |       | Time  | Power  | Batt |     |
|        | 01:00 | 5:00  | 5000   | 80%  | Mod |
|        | 05:00 | 8:00  | 5000   | 40%  |     |
|        | 08:00 | 10:00 | 5000   | 40%  |     |
|        | 10:00 | 15:00 | 5000   | 80%  |     |
|        | 15:00 | 18:00 | 5000   | 40%  |     |
|        | 18:00 | 01:00 | 5000   | 35%  |     |

Time of use: Aceasta este folosită pentru a programa când să se utilizeze rețeaua electrică sau generatorul pentru a încărca bateria, și când să se descarce bateria pentru a alimenta încărcaea. Bifați doar opțiunea "Time Of Use" și următoarele elemente (Rețea electrică, încărcare, timp, putere, etc.) vor fi puse în aplicare. Note: Atunci când se află în modul de vânzare și se bifacă opțiunea "Time Of Use", puterea bateriei poate fi vândută în rețea.. Grid charge: Utilizați rețeaua electrică pentru a încărca bateria întrun anumit interval de timp.

Gen charge: Utilizați generatorul diesel pentru a încărca bateria într-un anumit interval de timp.

Time: timp real, interval of 01:00-24:00.

Power: Puterea maximă de descărcare a bateriei, permisă

Batt(V or SOC %): battery SOC % or voltage at when the action is to happen.

#### Exemplu:

Între 01:00 și 05:00, când SOC-ul bateriei este mai mic de 80%, aceasta va utiliza rețeaua electrică pentru a încărca bateria până când SOC-ul ajunge la 80%.

Între 05:00 și 08:00, și între 08:00 și 10:00, când SOC-ul bateriei este mai mare de 40%, invertorul hibrid va descărca bateria până când SOC-ul ajunge la 40%.

Între 10:00 și 15:00, când SOC-ul bateriei este mai mare de 80%, invertorul hibrid va descărca bateria până când SOC-ul ajunge la 80%.

Între 15:00 și 18:00, când SOC-ul bateriei este mai mare de 40%, invertorul hibrid va descărca bateria până când SOC-ul ajunge la 40%.

Între 18:00 și 01:00, când SOC-ul bateriei este mai mare de 35%, invertorul hibrid va descărca bateria până când SOC-ul ajunge la 35%.

#### 5.8 Meniu de configurare al retelei

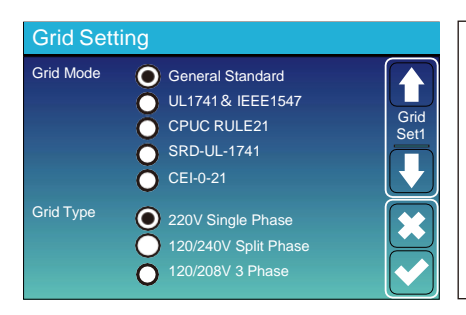

Va rugam sa selectati corect Modul Retea in zona dvs. Daca nu sunteti sigur, va rugam sa alegeti Standardul General.

Va rugam sa selectati corect Tipul retelei in zona dvs. In caz contrar, invertorul nu va functiona sau poate fi deteriorata.

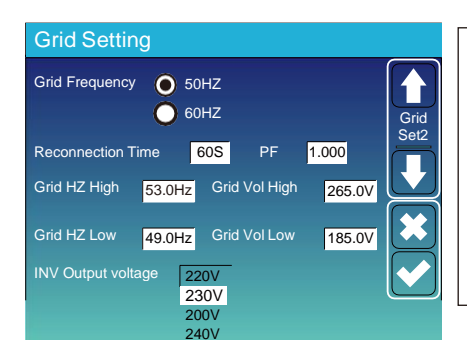

#### UL1741&IEEE1547, CPUC RULE21, SRD-UL-1741

Nu este nevoie să setați funcția acestei interfețe.

#### General Standard

Vă rugăm să selectați frecvența de rețea corectă în localul dvs zonă.

Puteți găuri aceasta în valoarea implicită.

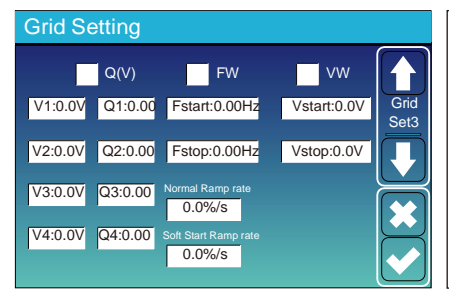

Numai pentru California.

| Grid Set | ting  |            |       |              |
|----------|-------|------------|-------|--------------|
| L/HV     | RT    | L/HFRT     |       |              |
| HV2:0.0V | 0.16S |            |       | Grid<br>Set4 |
| HV1:0.0V | 0.16S | HF2:0.00HZ | 0.16S |              |
| LV1:0.0V | 0.16S | HF1:0.00HZ | 0.16S | Y            |
| LV2:0.0V | 0.16S | LF1:0.00HZ | 0.16S |              |
| LV3:0.0V | 0.16S | LF2:0.00HZ | 0.16S |              |
|          |       |            |       | $\square$    |

| Numai pentru California. |  |
|--------------------------|--|
|                          |  |
|                          |  |
|                          |  |
|                          |  |

#### 5.9 Metoda de autoverificare standard CEI-021

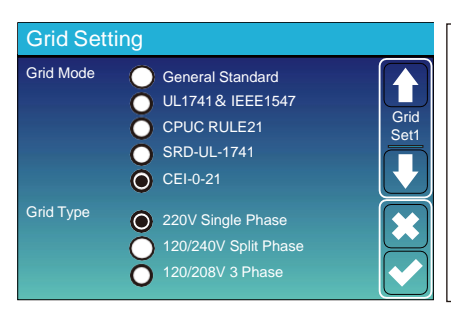

În primul rând, bifați "CEI-021" și "220V monofazat/50Hz" în meniul de setare a retelei.

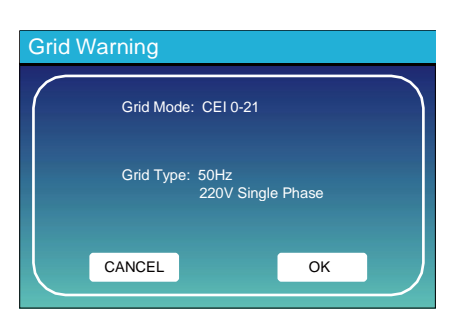

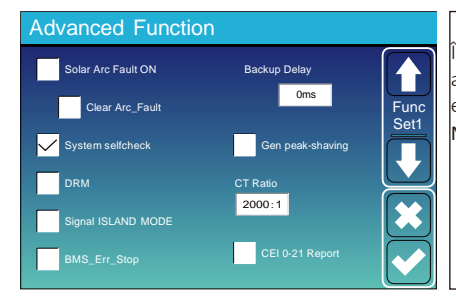

În al doilea rând, bifați "System selfchek" , apoi vă va cere să introduceți parola, iar parola implicită este 1234.

Notă: vă rugăm să nu bifați "CEI-021 Report".

Acest program de "Autoverificare a sistemului" este valabil numai după alegerea tipului de grilă ca "CEI-021".

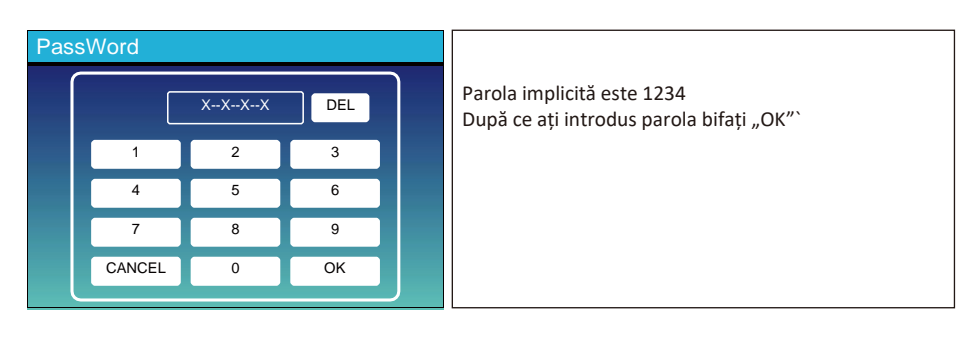

| Inverter ID : 2012041234                                            |                                 |  |  |  |
|---------------------------------------------------------------------|---------------------------------|--|--|--|
| Self-Test OK                                                        | 8/8                             |  |  |  |
| Testing 59.S1                                                       | Test 59.S1 OK!                  |  |  |  |
| Testing 59.S2                                                       | Test 59.S2 OK!                  |  |  |  |
| Testing 27.S1                                                       | Test 27.S1 OK!                  |  |  |  |
| Testing 27.S2                                                       | Test 27.S2 OK!                  |  |  |  |
| Testing 81>S1                                                       | Test 81>S1 OK!                  |  |  |  |
| Testing 81>S2                                                       | Test 81>S2 OK!                  |  |  |  |
| Testing 81 <s1< td=""><td>Test 81<s1 ok!<="" td=""></s1></td></s1<> | Test 81 <s1 ok!<="" td=""></s1> |  |  |  |
| Testing 81 <s2< td=""><td>Test 81<s2 ok!<="" td=""></s2></td></s2<> | Test 81 <s2 ok!<="" td=""></s2> |  |  |  |

În timpul procesului de autotestare, toți indicatorii vor fi aprinși și alarma continuă. Când toate elementele de testare arată OK, înseamnă că autotestul este finalizat cu succes.

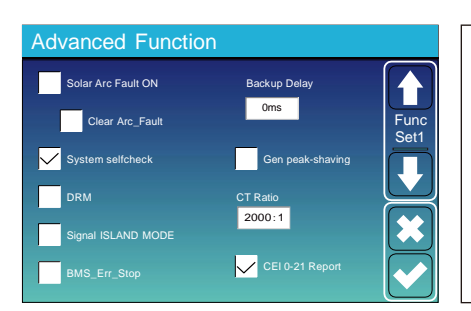

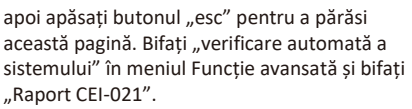

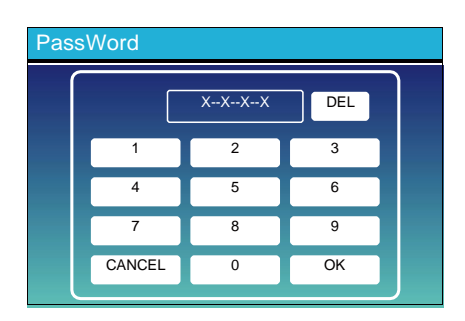

Autoverificarea sistemului: După bifarea acestui element, trebuie să introduceți parola. Parola implicită este 1234. După ce ați introdus parola bifați "OK"

| Inverter ID : 2012041234                           |            |        |  |  |  |
|----------------------------------------------------|------------|--------|--|--|--|
| Self-Test Report                                   |            |        |  |  |  |
| 59.S1 threshold253V 900ms 59.S1:228V 902ms         |            |        |  |  |  |
| 59.S2 threshold264.5V 200ms                        | 59.S2:229V | 204ms  |  |  |  |
| 27.S1 threshold195.5V 1500ms                       | 27.S1:228V | 1508ms |  |  |  |
| 27.S2 threshold 34.5V 200ms                        | 27.S2:227V | 205ms  |  |  |  |
| 81>.S1 threshold 50.2Hz 100ms 81>.S1: 49.9Hz 103ms |            |        |  |  |  |
| 81>.S2 threshold 51.5Hz 100ms 81>.S2: 49.9Hz 107ms |            |        |  |  |  |
| 81<.S1 threshold 49.8Hz 100ms 81<.S1:50.0Hz 95ms   |            |        |  |  |  |
| 81<.S2 threshold 47.5Hz 100ms 81<.S2:50.1Hz 97ms   |            |        |  |  |  |
|                                                    |            |        |  |  |  |

Această pagină va afisa rezultatul testului "CEI-021 autoverificare".

#### 5.10 Meniu de setare al portului pentru generator

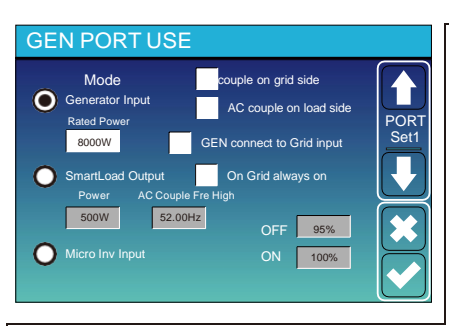

Generator input rated power: Putere maxima permisp de la generator

GEN connect to grid input: conectați generatorul diesel la portul de intrare în rețea.

Smart Load Output: Acest mod utilizează conexiunea de intrare Gen ca o ieșire care primește energie numai atunci când SOC bateriei și puterea PV sunt peste un prag programabil de utilizator...

e.g. Power=500W, ON: 100%, OFF=95%: Când puterea fotovoltaică depășește 500 W și SOC bateriei ajunge la 100%, Smart Load Port se va porni automat și va alimenta sarcina conectată. Când acumulatorul SOC < 95% sau puterea PV < 500w, portul de încărcare inteligent se va opri automat.

#### Smart Load OFF Batt

• nivelul de incarcare a bateriei la care încărcarea inteligentă se va opri.

#### Smart Load ON Batt

 nivelul de incarcare a baterieila care încărcarea inteligentă va porni. De asemenea, puterea de intrare PV ar trebui să depăşească valoarea setată (putere) simultan și apoi incarcarea inteligentă se va porni.

On Grid always on: Când faceți clic pe "pe Grid always on", incarcarea inteligentă se va porni atunci când rețeaua este prezentă.

Micro Inv Input: Pentru a utiliza portul de intrare generator ca micro-invertor pe intrarea invertorului de rețea (cuplată AC), această caracteristică va funcționa și cu invertoarele "conectate la rețea.

\* Micro Inv Input OFF: Cand nivelul de incarcare a bateriei depaseste valoarea setata, microinverterul sau invertorul conectat la retea va fi oprit.

\* Micro Inv Input ON Cand nivelul de incarcare a bateriei este mai mic decat valoarea setata, microinverterul sau invertorul conectat la retea va incepe sa functioneze..

AC Couple Fre High: Daca se selecteaza optiunea "Intrare Microinverter", pe masura ce nivelul de incarcare a bateriei se apropie treptat de valoarea setata (OPRIT), pe parcursul procesului, puterea de iesire a microinverterului va scadea liniar. Cand nivelul de incarcare a bateriei ajunge la valoarea setata (OPRIT), frecventa sistemului va deveni valoarea setata (Frecventa AC cuplată ridicata) si microinverterul se va opri.

Se va opri exportul energiei produse de microinverter in retea.

- \* Note: Opțiunile "Micro Inv Input OFF" și "ON" sunt valabile doar pentru anumite versiuni de firmware...
- \* AC couple on load sideConectarea ieșirii invertorului conectat la rețea la portul de încărcare al invertorului hibrid. În această situație, invertorul hibrid nu va fi capabil să afișeze corect puterea încărcării.
- \* AC couple on grid side: această funcție este rezervată.
- \* Note: Unele versiuni de firmware nu au această funcție.

#### 5.11 Meniu de configurare al functiilor avansate

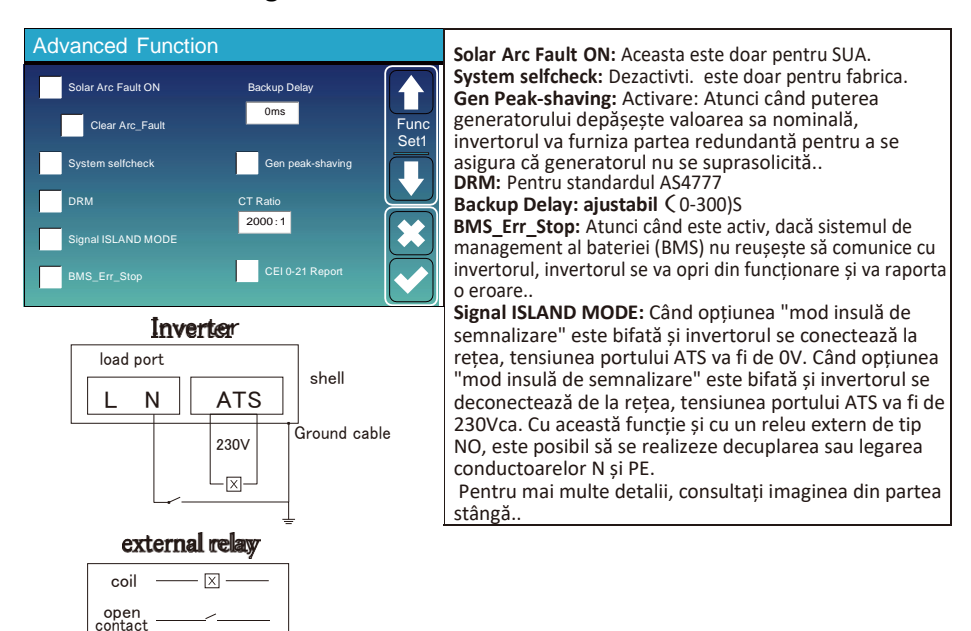

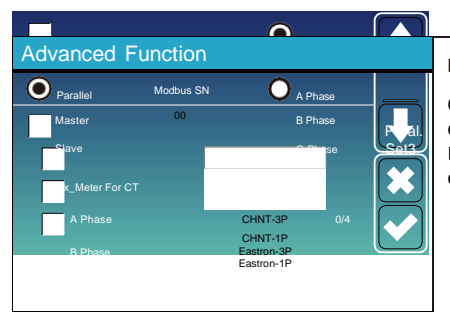

Ex\_Meter For CT: când este în sistem trifazat cu CHNT

Contorul de energie trifazic (DTSU666), selectați faza corespunzătoare la care invertorul hibrid este conectat. De exemplu, dacă ieșirea invertorului hibrid este conectată la faza A, selectați faza A.

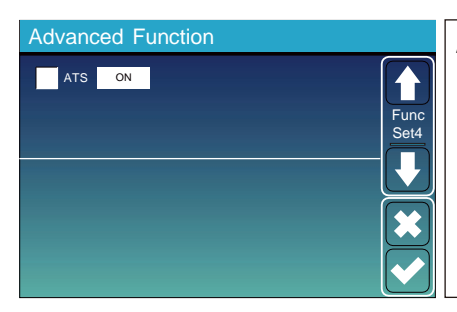

ATS: Este legat de tensiunea portului ATS. este mai bine în poziția "debifaț".

#### 5.12 Device Info Setup Menu

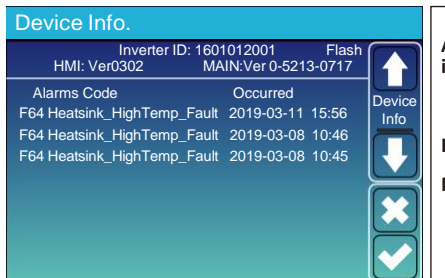

Această pagină arată ID-ul invertorului, versiunea invertorului și codurile de alarmă.

HMI: Versiune LCD

MAIN: Placă de control versiunea FW

#### 6. Mod

#### Mod I:De bază

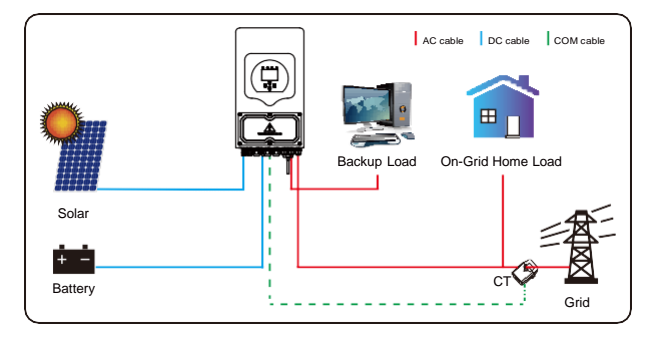

#### Mod II: Cu genertor

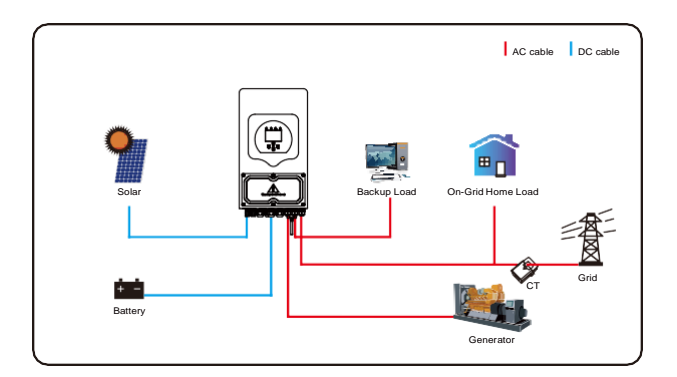

### Mod III: Cu Încărcare inteligentă

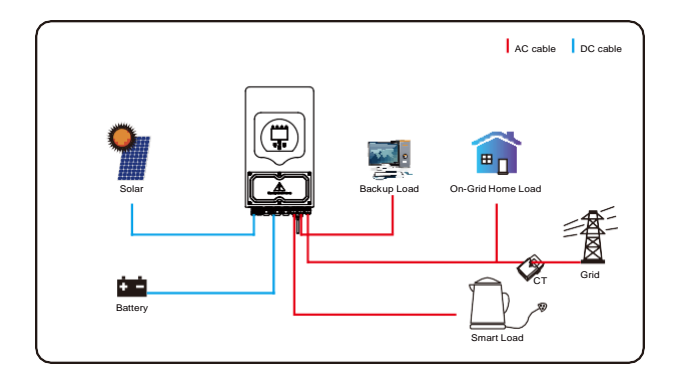

## Mod IV: Cuplat AC

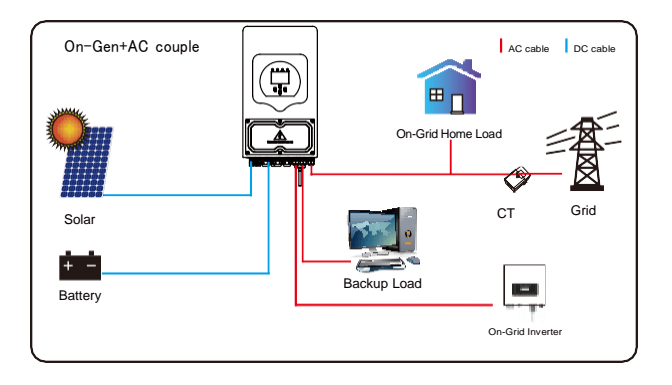

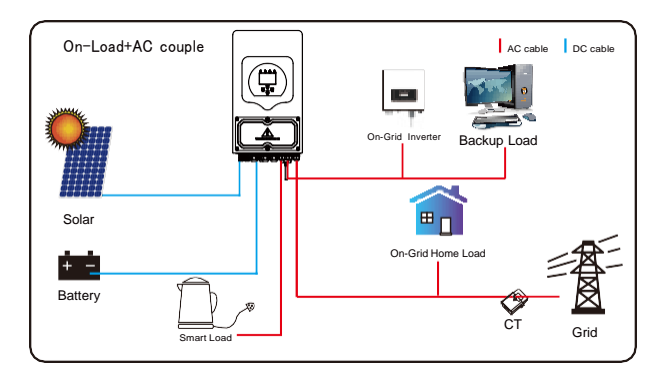

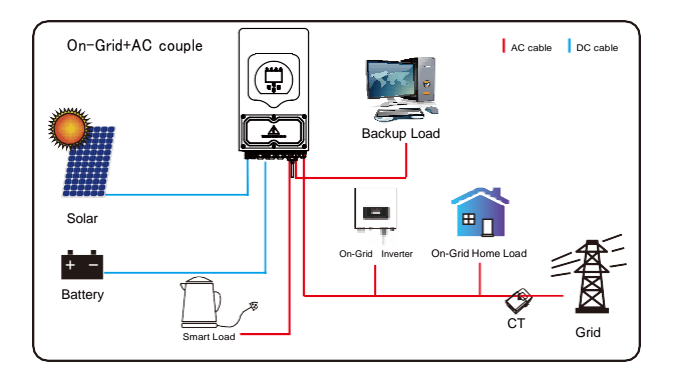

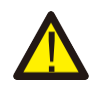

Prioritatea nr. 1 a sistemului este întotdeauna energia PV, apoi prioritățile nr. 2 și nr. 3 vor fi bateria sau rețeaua în funcție de setări. Ultima sursă de energie backup va fi generatorul, dacă este disponibil.

### 7. Informatii despre erori și procesare

Invertorul de stocare a energiei este proiectat conform standardului de funcționare conectat la rețea și în îndeplinirea cerințelor de siguranță și compatibilitate electromagnetică. Înainte de a părăsi fabrica, invertorul trece prin mai multe teste riguroase pentru a se asigura că poate funcționa în mod fiabil.

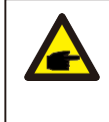

Dacă apare oricare dintre mesajele de eroare enumerate în Tabelul 7-1 pe invertorul dumneavoastră și eroarea nu a fost eliminată după repornire, vă rugăm să contactați dealerul sau centrul de service local. Aveți nevoie de următoarele informatii pregătite:

Numărul de serie al invertorului;

Distribuitorul sau centrul de service al invertorului;

Data generării de putere pe rețea;

Descrierea problemei (inclusiv codul de eroare și starea indicatorilor afișați pe LCD) cât mai detaliat posibil.

Informațiile de contact.

Pentru a vă oferi o înțelegere mai clară a informațiilor de eroare ale invertorului, vom lista toate codurile de eroare posibile și descrierile acestora atunci când invertorul nu funcționează corespunzător.

| Cod eroare | descriere                                    | Remediere                                                                                                    |
|------------|----------------------------------------------|----------------------------------------------------------------------------------------------------|
| F08        | GFDI _Relay_Failure                          | <ol> <li>Când invertorul se află în sistem de fază divizată (120/240Vac) sau în<br/>sistem trifazic (120/208Vac), linia N a portului de încărcare de<br/>rezervă trebuie să fie conectată la pământ;</li> <li>Dacă eroarea persistă, vă rugăm să ne contactați pentru ajutor.</li> </ol>                                                                                                    |
| F13        | Working mode change                          | <ol> <li>Când tipul de rețea și frecvența se schimbă, va apărea eroarea F13;</li> <li>Când modul bateriei este schimbat în modul "Fără baterie", va<br/>raporta F13;</li> <li>Pentru unele versiuni mai vechi de firmware, va raporta F13 atunci<br/>când modul de lucru al sistemului este schimbat;</li> <li>În general, F13 va dispărea automat;</li> <li>Dacă problema persistă, opriți comutatorul DC și comutatorul AC și<br/>așteptați un minut, apoi porniți comutatorul DC/AC;</li> <li>Căutați ajutorul nostru, dacă nu outeți reveni la starea normală.</li> </ol> |
| F18        | AC over current faultof<br>hardware          | <ol> <li>Defecțiune de supracurent AC</li> <li>Verificați dacă puterea de încărcare de rezervă și puterea de<br/>încărcare comună sunt în intervalul permis;</li> <li>Reporniți și verificați dacă este în stare normală;</li> <li>Căutați ajutorul nostru, dacă nu puteți reveni la starea normală</li> </ol>                                                                                                    |
| F20        | DC over current fault ofthe<br>hardware      | <ol> <li>Defecțiune de supracurent DC</li> <li>Verificați conexiunea modulelor PV și a bateriei;</li> <li>În modul off-grid, la pornirea invertorului cu o încărcare mare, poate<br/>apărea eroarea F20. Reduceți puterea încărcării conectate;</li> <li>Opriți comutatorul DC și comutatorul AC și așteptați un minut, apoi<br/>porniți comutatorul DC/AC din nou;</li> <li>Căutați ajutorul nostru, dacă nu puteți reveni la starea normală.</li> </ol>                                                                                                    |
| F22        | Tz_EmergStop_Fault                           | Vă rugăm să contactați instalatorul pentru ajutor.                                                                                                    |
| F23        | AC leakage current is transient over current | Defectiune scurgere de curent<br>1. Verificați conexiunea la pământ a cablului de pe partea PV.<br>2. Reporniți sistemul de 2-3 ori.<br>3. Dacă eroarea persistă, vă rugăm să ne contactați pentru ajutor                                                                                                    |
| F24        | DC insulation impedance<br>failure           | <ol> <li>Rezistența de izolare PV este prea mica</li> <li>Verificați dacă conexiunea dintre panourile PV și invertor este fermă<br/>și corectă;</li> <li>Verificați dacă cablul PE al invertorului este conectat la pământ;</li> <li>Căutați ajutorul nostru, dacă nu puteți reveni la starea normală.</li> </ol>                                                                                                    |
| F26        | The DC busbar is<br>unbalanced               | <ol> <li>Vă rugăm să aşteptați o perioadă de timp și verificați dacă este normal;</li> <li>Când invertorul hibrid este în modul de fază divizată și încărcătura L1 și<br/>încărcătura L2 sunt foarte diferite, va raporta F26.</li> <li>Restartați sistemul de 2-3 ori.</li> <li>Căutați ajutorul nostru dacă nu puteți reveni la starea normală.</li> </ol>                                                                                                    |
| F29        | Parallel CANBus fault                        | <ol> <li>În modul paralel, verificați conexiunea cablului de comunicare paralel și<br/>setarea adresei de comunicare a invertorului hibrid;</li> <li>În timpul perioadei de pornire a sistemului în paralel, invertorii vor<br/>raporta F29. când toți invertorii sunt în starea ON, aceasta va dispărea<br/>automat;</li> <li>Dacă defectul persistă, contactați-ne pentru ajutor.</li> </ol>                                                                                                    |

| Cod eroare | Descriere                         | Remediere                                                                                                    |
|------------|-----------------------------------|----------------------------------------------------------------------------------------------------|
| F34        | AC Overcurrent fault              | <ol> <li>Verificați încărcarea de rezervă conectată, asigurați-vă că se<br/>încadrează în intervalul de putere permis;</li> <li>Dacă eroarea persistă, vă rugăm să ne contactați pentru ajutor.</li> </ol>                                                                                                    |
| F35        | No AC grid                        | <ol> <li>Fără utilitate</li> <li>Vă rugăm să confirmați dacă s-a pierdut conexiunea la rețeaua electrică<br/>sau nu;</li> <li>Verificați dacă conexiunea la rețeaua electrică este bună sau nu;</li> <li>Verificați dacă comutatorul dintre invertor și rețeaua electrică este pornit<br/>sau nu;</li> <li>Căutați ajutorul nostru dacă nu puteți reveni la starea normală.</li> </ol> |
| F41        | Parallel system stop              | <ol> <li>Verificați starea de funcționare a invertorului hibrid. Dacă există un<br/>invertor hibrid care este în stare de OPRIRE, celelalte invertore<br/>hibride pot raporta o eroare F41 în sistemul paralel.</li> <li>Dacă eroarea persistă, contactați-ne pentru ajutor.</li> </ol>                                                                                                |
| F42        | AC line low voltage               | <ol> <li>Defecțiune la tensiunea rețelei</li> <li>Verificați dacă tensiunea AC este în intervalul de tensiune standard<br/>specificat;</li> <li>Verificați dacă cablurile AC ale rețelei sunt conectate ferm și corect;</li> <li>Cereți ajutorul nostru dacă nu se poate reveni la starea normală.</li> </ol>                                                                          |
| F47        | AC over frequency                 | <ol> <li>Frecvența rețelei în afara intervalului</li> <li>Verificați dacă frecvența se încadrează în gama specificațiilor sau nu;</li> <li>Verificați dacă cablurile AC sunt conectate ferm și corect;</li> <li>Încercați să ne contactați dacă problema persistă și nu poate fi rezolvată</li> </ol>                                                                                  |
| F48        | AC lower frequency                | <ol> <li>Frecvenţa reţelei în afara intervalului</li> <li>Verificaţi dacă frecvenţa este în intervalul specificaţiilor;</li> <li>Verificaţi dacă cablurile AC sunt conectate ferm şi corect;</li> <li>Solicitaţi ajutorul nostru dacă nu puteţi reveni la starea normală.</li> </ol>                                                                                                   |
| F56        | DC busbar voltage istoo<br>low    | <ol> <li>Tensiunea bateriei este scăzută</li> <li>Verificați dacă tensiunea bateriei este prea scăzută.</li> <li>Dacă tensiunea bateriei este prea scăzută, utilizați PV sau rețeaua pentru<br/>a încărca bateria.</li> <li>Căutați ajutor de la noi dacă nu puteți reveni la starea normală</li> </ol>                                                                                |
| F58        | BMS communication fault           | <ol> <li>Această eroare indică faptul că o comunicare dintre invertorul hibrid și<br/>BMS-ul bateriei a fost întreruptă când "BMS_Err-Stop" este activat;</li> <li>Dacă doriți să evitați această problemă, puteți dezactiva opțiunea<br/>"BMS_Err-Stop" de pe afișajul LCD;</li> <li>Dacă eroarea persistă, vă rugăm să ne contactați pentru ajutor</li> </ol>                        |
| F63        | ARC fault                         | <ol> <li>Detectarea defectului ARC este disponibilă doar pentru piața din SUA;</li> <li>Verificați conexiunea cablului modulului PV și eliminați defectul;</li> </ol>                                                                                                    |
| F64        | Heat sink high temperaturefailure | <ol> <li>Solicități ajutorul nostru dacă nu puteți reveni la starea normală.</li> <li>Temperatura radiatorului este prea mare</li> <li>Verificați dacă temperatura mediului de lucru este prea mare;</li> <li>Oprește invertorul timp de 10 minute și repornește-l;</li> <li>Cereți ajutorul nostru dacă nu puteți reveni la starea normală.</li> </ol>                                |

tabel 7-1 Informații despre eroare

Sub îndrumarea companiei noastre, clienții returnează produsele noastre astfel încât compania noastră să poată oferi servicii de întreținere sau înlocuire a produselor de aceeași valoare. Clienții trebuie să plătească transportul necesar și alte costuri conexe. Orice înlocuire sau reparare a produsului va acoperi perioada de garanție rămasă a produsului. Dacă orice parte a produsului sau produsul în sine este înlocuit de către companie în timpul perioadei de garanție, toate drepturile și interesele produsului sau componentei de înlocuire aparțin companiei.

Garanția fabricii nu include daunele cauzate de următoarele motive::

- · Daunele survenite în timpul transportului echipamentului;
- · Daunele cauzate de instalarea sau punerea în funcțiune incorectă a echipamentului;

· Daunele cauzate de neconformitatea cu instrucțiunile de utilizare, instrucțiunile de instalare sau instrucțiunile de întreținere;

· Daunele cauzate de încercări de modificare, alterare sau reparare a produselor;

- · Daunele cauzate de utilizarea sau operațiunea incorectă a produselor;
- · Daunele cauzate de ventilație insuficientă a echipamentului;
- · Daunele cauzate de neconformitatea cu standardele sau regulamentele de siguranță aplicabile;
- · Daunele cauzate de dezastre naturale sau forță majoră (de exemplu, inundații, fulgere, supratensiuni, furtuni, incendii, etc.)

În plus, uzura normală sau orice altă defecțiune nu va afecta funcționarea de bază a produsului. Orice zgârieturi externe, pete sau uzură mecanică naturală nu reprezintă o defectiune a produsului.

#### 8. Limitarea răspunderii

În plus față de garanția produsului descrisă mai sus, legile și reglementările statale și locale prevăd compensații financiare pentru conexiunea de alimentare a produsului (inclusiv încălcarea termenelor și garanțiilor implicite). Compania declară prin prezenta că termenii și condițiile produsului și politica nu pot și nu pot exclude legal toată răspunderea într-un cadru limitat.

# 9. Fișă tehnică

| Model                                       | SUN-3.6K-<br>SG03LP1-EU  | SUN-5K-<br>SG03LP1-EU   | SUN-6K-<br>SG03LP1-EU |  |
|---------------------------------------------|--------------------------|-------------------------|-----------------------|--|
| Battery Input Date                          |                          |                         |                       |  |
| Battery Type                                |                          | Lead-acid or Li-lon     |                       |  |
| Battery Voltage Range(V)                    |                          | 40-60V                  |                       |  |
| Max. Charging Current(A)                    | 90A                      | 120A                    | 135A                  |  |
| Max. Discharging Current(A)                 | 90A                      | 120A                    | 135A                  |  |
| Charging Curve                              |                          | 3 Stages / Equalizatio  | n                     |  |
| External Temperature Sensor                 |                          | yes                     |                       |  |
| Charging Strategy for Li-lon Battery        |                          | Self-adaption to BMS    | 5                     |  |
| PV String Input Data                        |                          |                         |                       |  |
| Max. DC Input Power(W)                      | 4680W                    | 6500W                   | 7800W                 |  |
| PV Input Voltage(V)                         |                          | 370V (125V~500V)        |                       |  |
| MPPT Range(V)                               |                          | 150~425V                |                       |  |
| Full Load DC Voltage Range                  |                          | 300~425V                |                       |  |
| Start-up Voltage(V)                         |                          | 125V                    |                       |  |
| PV Input Current(A)                         |                          | 13A+13A                 |                       |  |
| No. of MPPT Trackers                        |                          | 2                       |                       |  |
| No. of Strings Per MPPT Tracker             |                          | 1+1                     |                       |  |
| AC Output Data                              |                          |                         |                       |  |
| Rated AC Output and UPS Power(W)            | 3600                     | 5000                    | 6000                  |  |
| Max. AC Output Power(W)                     | 3960                     | 5500                    | 6600                  |  |
| Peak Power(off grid)                        | 2 ti                     | mes of rated power, 2   | 10 S                  |  |
| AC Output Rated Current(A)                  | 16.4/15.7A               | 22.7/21.7A              | 27.3/26.1A            |  |
| Max. AC Current(A)                          | 18/17.2A                 | 25/23.9A                | 30/28.7A              |  |
| Max. Continuous AC Passthrough(A)           | 35/                      | ł                       | 40A                   |  |
| Power Factor                                | 0                        | .8 leading to 0.8 laggi | ng                    |  |
| Output Frequency and Voltage                | 50/60                    | )Hz; 220/230 (single p  | ohase)                |  |
| Grid Type                                   |                          | Single Phase            |                       |  |
| Total Harmonic Distortion (THD)             | <                        | 3% (of nominal powe     | r)                    |  |
| DC current injection                        |                          | <0.5% ln                |                       |  |
| Efficiency                                  |                          |                         |                       |  |
| Max. Efficiency                             |                          | 97.60%                  |                       |  |
| Euro Efficiency                             |                          | 96.50%                  |                       |  |
| MPPT Efficiency                             |                          | >99%                    |                       |  |
| Protection                                  |                          |                         |                       |  |
| PV Input Lightning Protection               |                          | Integrated              |                       |  |
| Anti-islanding Protection                   |                          | Integrated              |                       |  |
| PV String Input Reverse Polarity Protection |                          | Integrated              |                       |  |
| Insulation Resistor Detection               |                          | Integrated              |                       |  |
| Residual Current Monitoring Unit            |                          | Integrated              |                       |  |
| Output Over Current Protection              |                          | Integrated              |                       |  |
| Output Shorted Protection                   |                          | Integrated              |                       |  |
| Surge Protection                            | DC Type II / AC Type III |                         |                       |  |

| Model                           | SUN-3.6K-<br>SG03LP1-EU                                                                               | SUN-5K-<br>SG03LP1-EU                    | SUN-6K-<br>SGO3LP1-EU                 |  |
|---------------------------------|----------------------------------------------------------------------------------------------------|------------------------------------------|---------------------------------------|--|
| Certifications and Standards    |                                                                                                    |                                          |                                       |  |
| Grid Regulation                 | VDE4105,IEC61727/62<br>G98,G99,C10-1                                                                  | 116,VDE0126,AS4777.<br>1,UNE217002,NBR16 | 2,CEI 0 21,EN50549-1,<br>149/NBR16150 |  |
| EMC/Safety Regulation           | IEC/EN 62109-1,IEC/EN 62109-2,IEC/EN 61000-6-1,<br>IEC/EN 61000-6-2,IEC/EN 61000-6-3,IEC/EN 61000-6-4 |                                          |                                       |  |
| General Data                    |                                                                                                    |                                          |                                       |  |
| Operating Temperature Range(°C) | -4                                                                                                    | 0~60°C, >45°C Derati                     | ng                                    |  |
| Cooling                         |                                                                                                    | Smart cooling                            |                                       |  |
| Noise(dB)                       |                                                                                                    | <30 dB                                   |                                       |  |
| Communication with BMS          |                                                                                                    | RS485; CAN                               |                                       |  |
| Weight(kg)                      | 20.5                                                                                                  |                                          |                                       |  |
| Size(mm)                        |                                                                                                    | 330W×580H×232D                           |                                       |  |
| Protection Degree               | IP65                                                                                                  |                                          |                                       |  |
| Installation Style              |                                                                                                    | Wall-mounted                             |                                       |  |
| Warranty                        | 5 years                                                                                               |                                          |                                       |  |

# 8. Anexă l

Definiția portului RJ45 pentruBMS

| No. | RS485 Pin | CAN Pin |
|-----|-----------|---------|
| 1   | RS485B    |         |
| 2   | RS485A    | GND     |
| 3   | GND       |         |
| 4   |           | CANH    |
| 5   |           | CANL    |
| 6   | GND       |         |
| 7   | RS485A    |         |
| 8   | RS485B    |         |

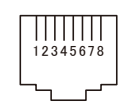

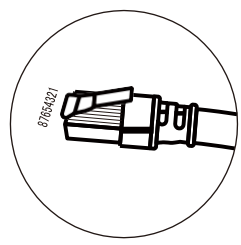

BMS 485 Port

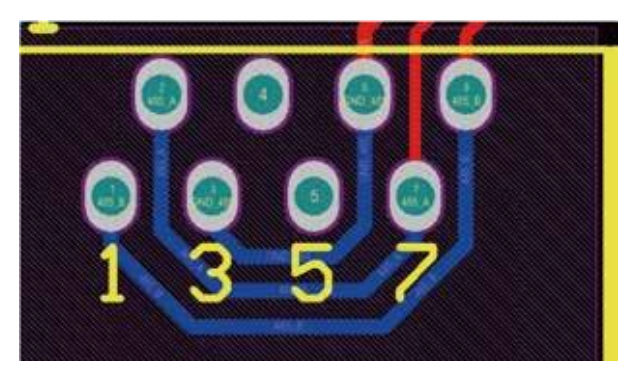

CAN Port

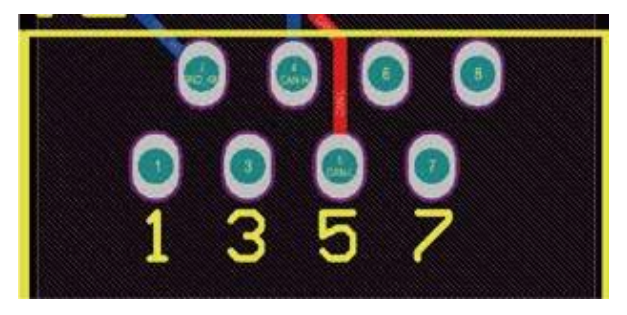

Definiția pinului portului RJ45 pentru RS485.

Acest port este folosit pentru a comunica cu contorul de energie

| No. | RS485 Pin |
|-----|-----------|
| 4   | RS485B    |
| 5   | RS485A    |

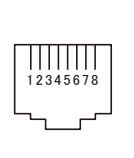

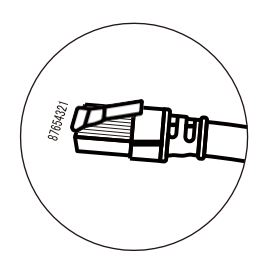

| RS485  | Port |
|--------|------|
| 113405 | 1010 |

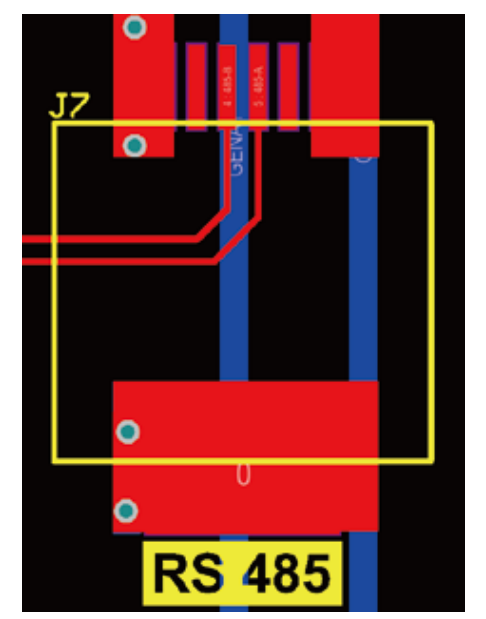

#### RS232

| No. | WIFI/RS232 |
|-----|------------|
| 1   |            |
| 2   | ТХ         |
| 3   | RX         |
| 4   |            |
| 5   | D-GND      |
| 6   |            |
| 7   |            |
| 8   |            |
| 9   | 12Vdc      |

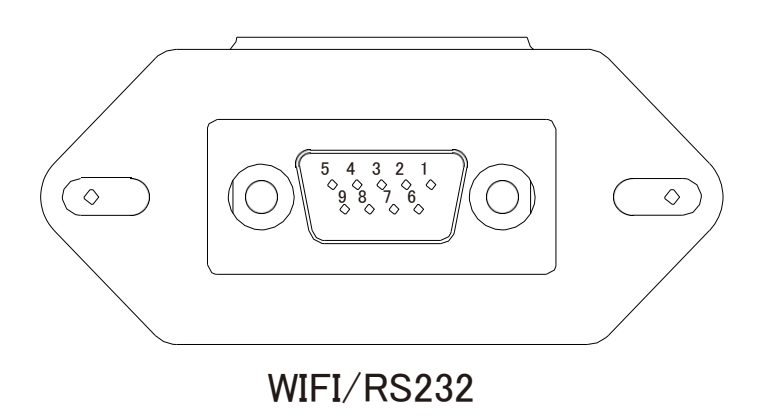

Acest port RS232 este folosit pentru a conecta datalogger-ul wifi

#### 9. Anexă ll

- 1. 1. Dimensiunea transformatorului de curent cu miez divizat (CT): (mm)
- 2. 2. Lungimea cablului secundar de ieșire este de 4 m..

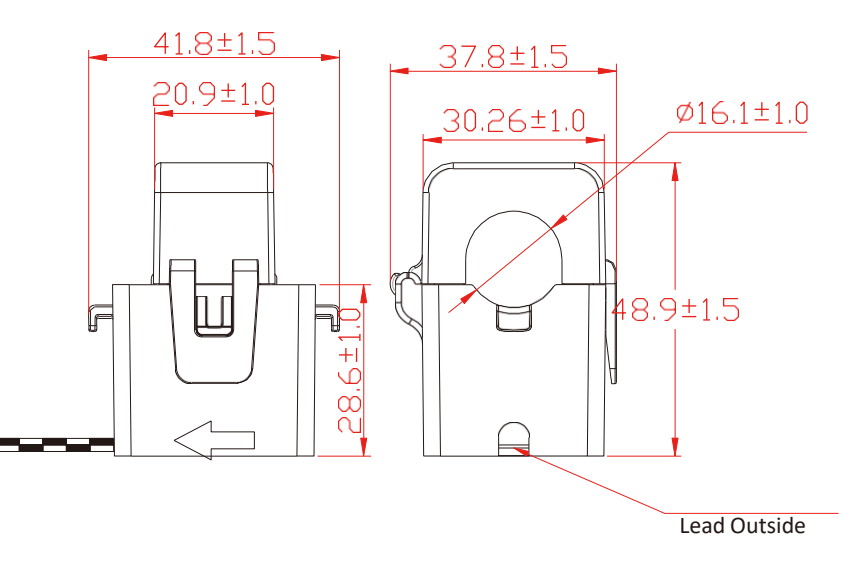

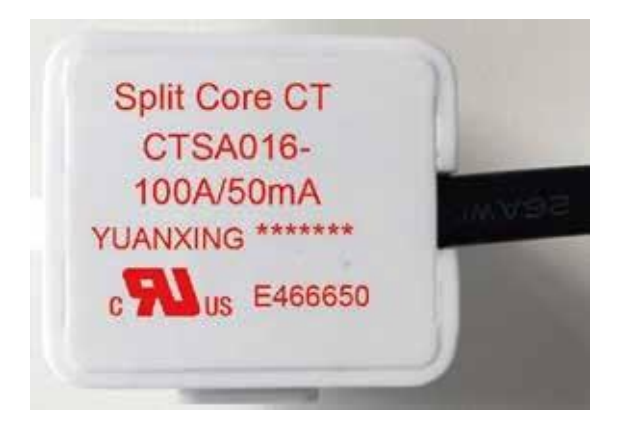

Ver: 2.2, 2022-10-10

#### NINGBO DEYE INVERTER TECHNOLOGY CO., LTD.

Add: No.26–30, South Yongjiang Road, Beilun, 315806, Ningbo, China Tel: +86 (0) 574 8622 8957 Fax: +86 (0) 574 8622 8852 E-mail: service@deye.com.cn Web: www.deyeinverter.com

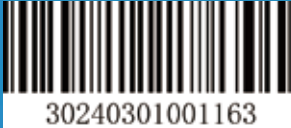